juha

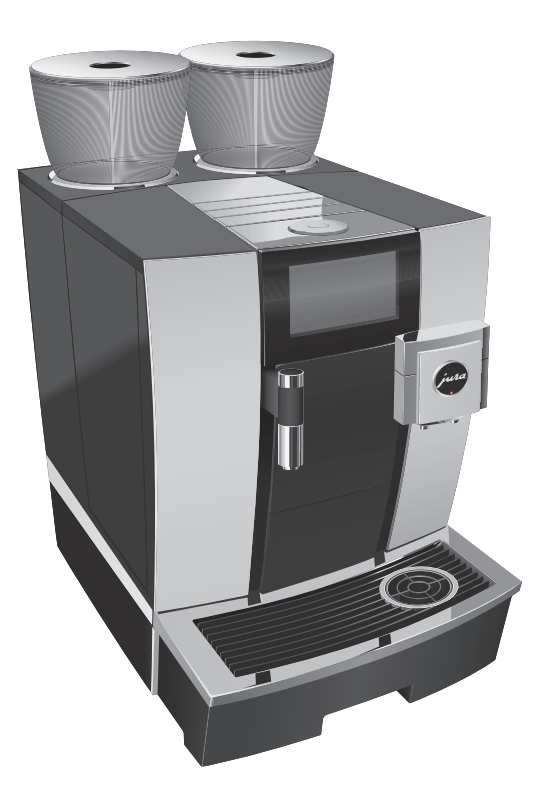

# Gebruiksaanwijzing GIGA X8c

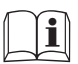

Originele gebruiksaanwijzing Lees de gebruiksaanwijzing voordat u het apparaat gebruikt.

# Uw GIGA X8c

| Bedieningselementen |                                                         | 4  |
|---------------------|---------------------------------------------------------|----|
| Be                  | elangrijke aanwijzingen                                 | 6  |
|                     | Eigenlijk gebruik                                       | 6  |
|                     | Voor uw veiligheid                                      | 6  |
| 1                   | Voorbereiden en in gebruik nemen                        | 11 |
|                     | JURA op internet                                        |    |
|                     | Bediening via touchscreen display en Rotary Switch      |    |
|                     | Voorwaarden voor de eerste inbedrijfstelling            |    |
|                     | Apparaat plaatsen                                       |    |
|                     | Bonenreservoir vullen                                   |    |
|                     | Waterhardheid bepalen                                   |    |
|                     | Eerste inbedrijfstelling                                |    |
|                     | Melk aansluiten                                         |    |
|                     | Instellingen door de servicemonteur                     | 16 |
|                     | Bijkomend apparaat verbinden (via draadloze verbinding) | 16 |
| 2                   | Bereiding                                               | 18 |
|                     | Mogelijkheden van de bereiding                          |    |
|                     | Koffiespecialiteiten bereiden                           | 20 |
|                     | Twee koffiespecialiteiten bereiden                      | 20 |
|                     | Koffiespecialiteiten met melk bereiden                  | 20 |
|                     | Caffè Barista en lungo Barista                          | 21 |
|                     | Gemalen koffie                                          | 21 |
|                     | Molenkeuze activeren                                    | 22 |
|                     | Heet water                                              | 24 |
| 3                   | Dagelijks gebruik                                       | 25 |
|                     | Apparaat inschakelen                                    | 25 |
|                     | Dagelijks onderhoud                                     | 25 |
|                     | Regelmatig onderhoud                                    |    |
|                     | Apparaat uitschakelen                                   |    |
| 4                   | Permanente instellingen in de programmeerstand          | 28 |
|                     | Productinstellingen                                     |    |
|                     | Maalgraad instellen                                     |    |
|                     | Automatisch uitschakelen                                |    |
|                     | Tijd en datum                                           |    |
|                     | Timer                                                   |    |
|                     | Waterhardheid instellen                                 |    |
|                     | Eenheid waterhoeveelheid/tijdformaat                    |    |
|                     | Energie Spaar Modus                                     |    |
|                     | Functies blokkeren en vrijgeven                         |    |
|                     | Taal                                                    |    |
|                     | Helderheid van de display                               |    |
|                     | Instellingen resetten naar fabrieksinstelling           |    |
|                     | Informatie opvragen                                     | 40 |

| 5                      | Onderhoud                                                                                                    | 41                                                           |
|------------------------|----------------------------------------------------------------------------------------------------|--------------------------------------------------------------|
|                        | Apparaat spoelen                                                                                                    | 41                                                           |
|                        | Automatische melksysteemspoeling                                                                                                    | 41                                                           |
|                        | Melksysteem reinigen                                                                                                    |                                                              |
|                        | Combi-uitloop demonteren en spoelen                                                                                                    | 43                                                           |
|                        | Filter vervangen                                                                                                    | 44                                                           |
|                        | Apparaat reinigen                                                                                                    | 45                                                           |
|                        | Apparaat ontkalken                                                                                                    | 46                                                           |
|                        | Bonenreservoir reinigen                                                                                                    |                                                              |
| -                      |                                                                                                    |                                                              |
| 6                      | Meldingen op de display                                                                                                    | 50                                                           |
| 6<br>7                 | Meldingen op de display<br>Storingen verhelpen                                                                                                    | 50<br>52                                                     |
| 6<br>7<br>8            | Meldingen op de display<br>Storingen verhelpen<br>Transport en milieuvriendelijke afvoer                                                                                                    | 50<br>52<br>54                                               |
| 6<br>7<br>8            | Meldingen op de display<br>Storingen verhelpen<br>Transport en milieuvriendelijke afvoer<br>Transport / systeem legen                                                                         | <b>50</b><br>52<br>54<br>54                                  |
| 6<br>7<br>8            | Meldingen op de display         Storingen verhelpen         Transport en milieuvriendelijke afvoer         Transport / systeem legen         Afvoer                                           | <b>50</b><br>52<br>54<br>54                                  |
| 6<br>7<br>8<br>9       | Meldingen op de display         Storingen verhelpen         Transport en milieuvriendelijke afvoer         Transport / systeem legen         Afvoer         Technische gegevens               | <b>50</b><br><b>52</b><br><b>54</b><br>54<br>54<br><b>55</b> |
| 6<br>7<br>8<br>9<br>10 | Meldingen op de display         Storingen verhelpen         Transport en milieuvriendelijke afvoer         Transport / systeem legen         Afvoer         Technische gegevens         Index | 50<br>52<br>54<br>54<br>54<br>55<br>56                       |

# Beschrijving van de symbolen

| Waarschuwingen |                                                                    |  |
|----------------|--------------------------------------------------------------------|--|
| MWAARSCHUWING  | Neem altijd de informatie in acht die met VOORZICHTIG of           |  |
| ▲ VOORZICHTIG  | WAARSCHUWING met waarschuwingspictogram gemarkeerd is.             |  |
|                | Het signaalwoord WAARSCHUWING wijst u op mogelijk gevaar           |  |
|                | voor ernstige verwondingen, het signaalwoord VOORZICHTIG wijst     |  |
|                | u op mogelijk gevaar voor lichte verwondingen.                     |  |
| VOORZICHTIG    | VOORZICHTIG duidt op een situatie die tot een beschadiging van het |  |
|                | apparaat kan leiden.                                               |  |

### Gebruikte symbolen

| •          | Verzoek tot actie. Hier wordt u verzocht een handeling uit te voeren.     |
|------------|---------------------------------------------------------------------------|
| i          | Aanwijzingen en tips om het gebruik van de GIGA nog makkelijker te maken. |
| "Espresso" | Display                                                                   |

# Bedieningselementen

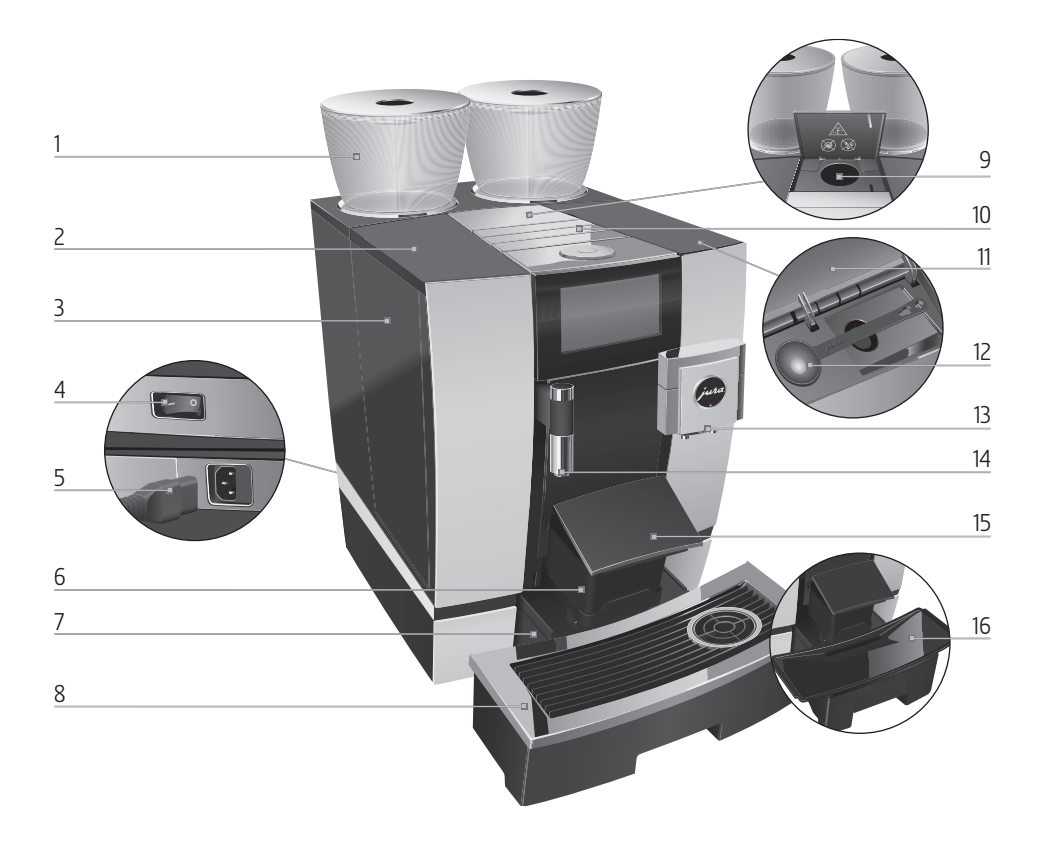

- 1 Bonenreservoir met aromabeschermdeksel
- 2 Afdekking waterreservoir
- 3 Waterreservoir
- 4 Netschakelaar
  - (achterzijde van het apparaat)
- 5 Insteekbaar netsnoer (achterzijde van het apparaat)
- 6 Koffieresidubak
- 7 Restwaterbak
- 8 Kopjesplateau

- 9 Vultrechter voor gemalen koffie
- 10 Ventilatielamellen (Venti Ports)
- 11 Afdekking accessoirevak
- 12 Maatschepje voor gemalen koffie
- 13 In hoogte verstelbare combi-uitloop
- 14 In hoogte verstelbare heetwateruitloop
- 15 Afdekking koffieresidubak (zwenkbaar)
- 16 Inzetstuk voor restwaterbak

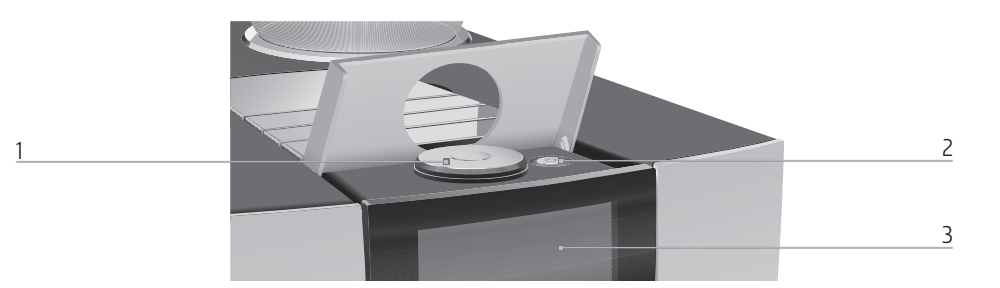

1 Rotary Switch

- 2 Toets Aan/Uit 🖒 (onder afdekking)
- 3 Touchscreen display

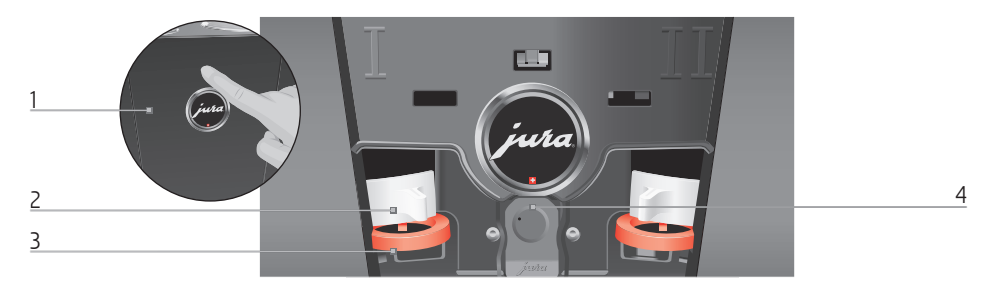

#### Achterzijde van het apparaat

1 Serviceafdekking (openen met vingerdruk)

- 2 Vergrendeling
- 3 Schuif
- 4 Service interface met JURA Smart Connect

#### Accessoires

Bakje voor melksysteemreiniging

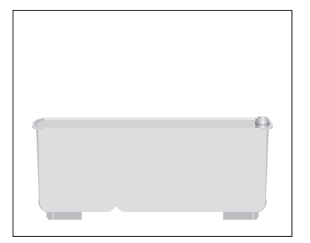

Sleutel met zeskantige opening (voor melksysteem)

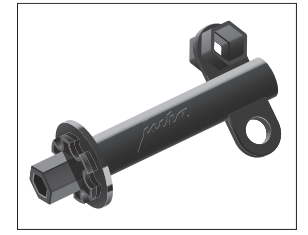

# Belangrijke aanwijzingen

# Eigenlijk gebruik

Dit apparaat is bestemd voor gebruik door vakkundig of geschoold personeel in winkels, in de lichte industrie alsmede in agrarische bedrijven, of voor commercieel gebruik door leken. Het is bedoeld voor de koffiebereiding en het opwarmen van melk en water. leder ander gebruik wordt beschouwd als oneigenlijk gebruik. JURA Elektroapparate AG kan niet aansprakelijk worden gesteld voor de gevolgen van oneigenlijk gebruik.

Lees deze gebruiksaanwijzing vóór gebruik van het apparaat volledig door en neem de aanwijzingen in acht. De garantie vervalt bij beschadigingen of gebreken die resulteren uit het niet in acht nemen van de gebruiksaanwijzing. Bewaar deze gebruiksaanwijzing in de nabijheid van het apparaat en geef deze door aan volgende gebruikers.

De GIGA mag uitsluitend door geïnstrueerde personen worden gebruikt. Leken moeten tijdens gebruik in de gaten worden gehouden.

**Voor uw veiligheid** Lees onderstaande belangrijke veiligheidsaanwijzingen aandachtig door en neem deze in acht.

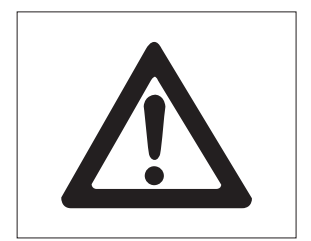

Zo voorkomt u levensgevaar door een elektrische schok:

- Neem nooit een beschadigd apparaat of een apparaat met een beschadigd netsnoer in gebruik.
- Als er tekenen zijn die duiden op beschadigingen, bijvoorbeeld brandlucht, koppel het apparaat dan onmiddellijk los van het stroomnet en neem contact op met de JURA service.

- Als het netsnoer van dit apparaat wordt beschadigd, moet het worden vervangen door een speciaal netsnoer dat direct bij JURA of bij een geautoriseerd JURA servicecenter verkrijgbaar is.
- Zorg ervoor dat de GIGA en het netsnoer zich niet in de buurt van hete oppervlakken bevinden.
- Zorg ervoor dat het netsnoer niet wordt afgeklemd of langs scherpe randen schuurt.
- Open het apparaat niet en probeer het nooit zelf te repareren. Breng op of in het apparaat geen wijzigingen aan die niet in deze gebruiksaanwijzing zijn beschreven. Het apparaat bevat stroomvoerende onderdelen. Na het openen bestaat levensgevaar. Reparaties mogen uitsluitend door geautoriseerde JURA servicecenters met originele onderdelen en accessoires worden uitgevoerd.
- Om het apparaat volledig en veilig van het stroomnet los te koppelen, schakelt u de GIGA eerst met de toets Aan/Uit en vervolgens met de netschakelaar uit. Trek pas dan de netstekker uit het stopcontact.

Verschroeiingen en verbrandingen aan de uitlopen zijn mogelijk:

- Plaats het apparaat buiten het bereik van kinderen.
- Raak geen hete onderdelen aan. Gebruik de hiervoor bestemde handgrepen.
- Zorg ervoor dat de combi-uitloop correct gemonteerd en schoon is. Bij een niet correct uitgevoerde montage of bij verstoppingen

kunnen onderdelen ervan losraken. Er bestaat gevaar voor inslikken.

Een beschadigd apparaat is niet veilig en kan verwondingen en brand veroorzaken. Om schade en mogelijk gevaar voor verwonding en brandgevaar te voorkomen:

- Laat het netsnoer nooit los naar beneden hangen. Het netsnoer kan een struikelblok vormen of beschadigd raken.
- Bescherm de GIGA tegen weersinvloeden zoals regen, vorst en direct zonlicht.
- Dompel de GIGA, het netsnoer en de aansluitingen niet in water.
- Plaats de GIGA en de afzonderlijke onderdelen ervan niet in de vaatwasser. Alleen het inzetstuk van de restwaterbak, de restwaterbak en de koffieresidubak zijn geschikt voor de vaatwasser.
- Schakel de GIGA vóór reinigingswerkzaamheden uit met de toets Aan/Uit. Veeg de GIGA altijd vochtig maar nooit nat af en bescherm het apparaat tegen constant spatwater.
- De GIGA is niet geschikt voor de opstelling op een oppervlak waar een waterstraal gebruikt kan worden.
- Het apparaat mag niet met een waterstraal gereinigd worden.
- Het apparaat alleen op de netspanning aansluiten zoals weergegeven op het typeplaatje. Het typeplaatje bevindt zich aan de onderzijde van uw GIGA. Overige technische gegevens vindt u in deze gebruiksaanwijzing (zie Hoofdstuk 9 "Technische gegevens").

- Sluit de GIGA direct op een vaste contactdoos aan. Bij het gebruik van meervoudige contactdozen of verlengsnoeren bestaat gevaar voor oververhitting.
- Gebruik geen alkalische reinigingsmiddelen, maar alleen een zachte doek en een mild reinigingsmiddel.
- Gebruik uitsluitend originele onderhoudsproducten van JURA. Niet expliciet door JURA aanbevolen producten kunnen het apparaat beschadigen.
- Gebruik geen koffiebonen die met hulpstoffen zijn behandeld of zijn gekaramelliseerd.
- Vul het waterreservoir uitsluitend met koud, vers water.
- Schakel het apparaat bij langdurige afwezigheid met de toets Aan/Uit uit en trek de netstekker uit het stopcontact.
- Kinderen mogen reinigings- en onderhoudswerkzaamheden uitsluitend onder toezicht van een verantwoordelijke persoon uitvoeren.
- Laat kinderen niet met het apparaat spelen.
- Kinderen onder acht jaar uit de buurt van het apparaat houden resp. permanent in de gaten houden.
- Kinderen vanaf acht jaar mogen het apparaat uitsluitend zonder toezicht bedienen als de veilige omgang met het apparaat uitgelegd is. Kinderen moeten mogelijke gevaren door een foutieve bediening kunnen herkennen en begrijpen.

Personen, inclusief kinderen, die vanwege hun

- fysieke, zintuiglijke of verstandelijke vaardigheden of
- onervarenheid of onwetendheid niet in staat zijn het apparaat veilig te gebruiken, mogen het apparaat niet zonder toezicht of instructie van een verantwoordelijke persoon gebruiken.

Veiligheid bij het gebruik van de externe filterpatroon JURA:

- Bewaar de filterpatronen op een voor kinderen onbereikbare plaats.
- Bewaar de filterpatronen op een droge plaats en in de gesloten verpakking.
- Bescherm de filterpatronen tegen warmte en direct zonlicht.
- Gebruik geen beschadigde filterpatronen.
- Open geen filterpatronen.

# 1 Voorbereiden en in gebruik nemen

### JURA op internet

### Bediening via touchscreen display en Rotary Switch

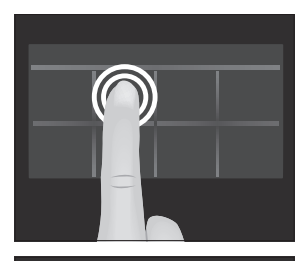

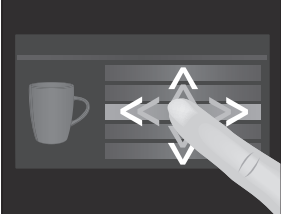

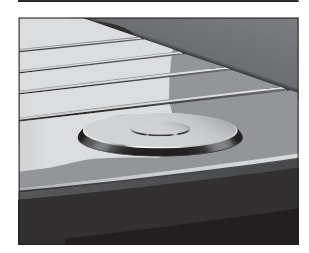

#### Voorwaarden voor de eerste inbedrijfstelling

Neem een kijkje op onze website.

Op de website van JURA (www.jura.com) vindt u interessante en actuele informatie over uw GIGA en het thema koffie.

Uw GIGA beschikt over een touchscreen display die intuïtief via aanraking met de vingers kan worden bediend. Hierbij wordt onderscheid gemaakt tussen twee bedieningsmogelijkheden:

Tippen

Tip met de vinger op de display om bijvoorbeeld een koffiebereiding te starten of om verschillende instellingen in de programmeerstand aan te brengen.

#### Vegen

Veeg met een vinger van links naar rechts of van boven naar beneden (of omgekeerd) over de display. Zo kunt u bijvoorbeeld één van de koffiespecialiteiten in het aanzicht van de productcarrousel selecteren of omschakelen tussen de programmapunten in de programmeerstand.

Bediening via **Rotary Switch:** maak aanvullend gebruik van de Rotary Switch. Zodra u deze draait, wordt het aanzicht van de productcarrousel weergegeven. Navigeer bovendien door de programmapunten in de programmeerstand en breng wijzigingen in verschillende instellingen aan.

Om ervoor te zorgen dat de servicemonteur van JURA de GIGA bij u correct in bedrijf kan stellen, zijn enkele voorbereidingen noodzakelijk. De volgende voorbereidingen moeten **vakkundig** zijn uitgevoerd:

 De netaansluiting voor uw GIGA moet met een aardlekschakelaar (FI-schakelaar) zijn beveiligd.

- De stroomvoorziening van de GIGA moet met een netschakelaar kunnen worden onderbroken.
- De vaste wateraansluiting moet over een afsluitkraan met terugslagklep (type EA) en een filter beschikken.
- De vaste wateraansluiting moet overeenkomstig de technische gegevens zijn uitgevoerd (zie Hoofdstuk 9 "Technische gegevens").
- De restwaterslang moet met een sifon zijn verbonden.
- i Laat de vereiste voorbereidingen uitvoeren door een vakman.
- i De voorbereidingen moeten zijn uitgevoerd voordat de servicemonteur van JURA de GIGA bij u in bedrijf stelt.

#### Apparaat plaatsen

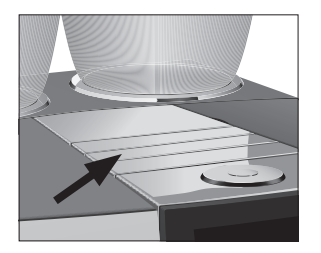

Let bij het plaatsen van uw GIGA op de volgende punten:

- Zet de GIGA op een horizontaal, voor water ongevoelig oppervlak (hoogte minstens 80 cm).
- Kies de plaats voor uw GIGA zo dat deze is beschermd tegen oververhitting. Zorg ervoor dat de ventilatielamellen niet afgedekt worden.

#### Bonenreservoir vullen

VOORZICHTIG

Koffiebonen die met hulpstoffen (bijv. suiker) zijn behandeld alsmede gemalen en gevriesdroogde koffie beschadigen de molen.

- Vul het bonenreservoir uitsluitend met gebrande koffiebonen zonder nabehandeling.
  - ► Verwijder het aroma-beschermdeksel.
  - Verwijder eventuele verontreinigingen of vreemde voorwerpen in het bonenreservoir.
  - Vul het bonenreservoir met koffiebonen en sluit het aromabeschermdeksel.

### Waterhardheid bepalen

Tijdens de eerste inbedrijfstelling moet u de waterhardheid instellen. Als u de waterhardheid van het gebruikte water niet kent, kunt u deze aanvankelijk bepalen. Gebruik hiervoor het tot de leveringsomvang behorende Aquadur<sup>®</sup>-teststaafje.

- Houd het teststaafje kort (1 seconde) onder stromend water.
   Schud het water eraf.
- ► Wacht ca. 1 minuut.
- Lees de waterhardheidsgraad af aan de hand van de verkleuringen van het Aquadur®-teststaafje en de beschrijving op de verpakking.

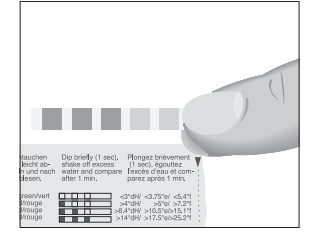

### Eerste inbedrijfstelling

**i** Vóór de eerste inbedrijfstelling moet de vaste wateraansluiting zijn geïnstalleerd door een servicemonteur van JURA.

A WAARSCHUWING Le

Levensgevaar door elektrische schokken bij gebruik met een defect netsnoer.

 Neem nooit een beschadigd apparaat of een apparaat met beschadigd netsnoer in gebruik.

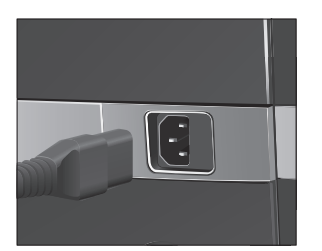

#### Voorwaarde: de bonenreservoirs zijn gevuld.

- ► Sluit het netsnoer op het apparaat aan.
  - Steek de netstekker in een stopcontact.
  - Schakel de GIGA met de netschakelaar aan de achterzijde van het apparaat in.

1 Voorbereiden en in gebruik nemen

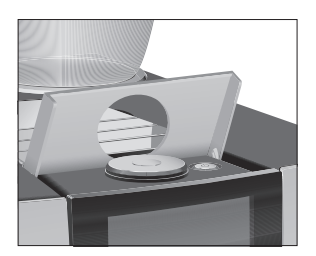

- Open de afdekking van de toets Aan/Uit.
- Druk op de toets Aan/Uit O om de GIGA in te schakelen.
   "Sprachauswahl" / "Deutsch"
- 1 Om andere talen weer te geven veeg met een vinger van boven naar beneden (of omgekeerd) over de keuzelijst tot de gewenste taal is geselecteerd (bijvoorbeeld "Nederlands").
  - ► Tip op "Opslaan".

Op de display verschijnt kort "Opgeslagen" om de instelling te bevestigen.

"Datum"

- ► Voer de huidige datum in (formaat JJJJ/MM/DD).
- ► Tip op "Opslaan".
- "Opgeslagen"
- "Eenheden"
- ► Kies het tijdformaat ("24 uur" of "AM / PM").
- ► Tip op "Opslaan".
  - "Opgeslagen"
  - "Tijd"
- Voer de huidige tijd in.
- ► Tip op "Opslaan".
- "Opgeslagen"
- "Filterfunctie"
- **i** Als u de GIGA met **externe filterpatroon** gebruikt, ga dan meteen verder. Als u de GIGA zonder filter gebruikt, ga dan naar de volgende paragraaf (zie Hoofdstuk 1 "Voorbereiden en in gebruik nemen – Eerste inbedrijfstelling zonder externe filterpatroon").
  - ► Tip op "Opslaan".
    - "Opgeslagen"
    - "Filtercapaciteit in liter:"
  - ► Voer de filtercapaciteit van de externe filterpatroon in.
  - ► Tip op "Opslaan".
    - "Opgeslagen"
    - "Systeem wordt gevuld"
    - "Apparaat warmt op"

"Apparaat spoelt", het systeem wordt gespoeld. De spoeling stopt automatisch. Het startscherm wordt weergegeven. Uw GIGA is nu klaar voor gebruik.

- ► Veeg nu met een vinger over de regelaar en zet deze op "0".
- zonder externe filterpatroon

Eerste inbedrijfstelling

- Tip op "Opslaan".
   "Ontkalkingsmodus" / "Opgeslagen"
   "Waterhardheid"
- Als u de waterhardheid van het gebruikte water niet kent, moet u deze eerst bepalen (zie Hoofdstuk 1 "Voorbereiden en in gebruik nemen – Waterhardheid bepalen").
  - Veeg over de display om de instelling van de waterhardheid te wijzigen, bijv. in "25 °dH".
  - ► Tip op "Opslaan".
  - "Opgeslagen"
  - "Systeem wordt gevuld"
  - "Apparaat warmt op"

"Apparaat spoelt", het systeem wordt gespoeld. De spoeling stopt automatisch. Het startscherm wordt weergegeven. Uw GIGA is nu klaar voor gebruik.

Melk aansluitenUw GIGA zorgt voor romig zachte melkschuim met fijne poriën en<br/>een perfecte consistentie. Het belangrijkste criterium voor het<br/>opschuimen van de melk is een melktemperatuur van 4 – 8 °C. Wij<br/>adviseren daarom een JURA melkkoeler te gebruiken.

- Sluit de melkslang op de combi-uitloop aan. Steek hiervoor het uiteinde van de melkslang op het aansluitgedeelte aan de rechterkant van de combi-uitloop aan.
- Verbind het andere uiteinde van de melkslang met een melkkoeler.

### Instellingen door de servicemonteur

Uw door JURA geautoriseerde servicemonteur kan verschillende instellingen aanbrengen, bijvoorbeeld:

- Codes: er kunnen vier codes ingesteld worden. Voor iedere code kan worden gedefinieerd welke programmapunten vrij toegankelijk of geblokkeerd zijn. De desbetreffende code komt overeen met de verschillende bevoegdheden. Zo kan bijvoorbeeld gedefinieerd worden dat de activering van de onderhoudsprogramma's door een code geblokkeerd is.
- Functie "Silent Pump" activeren/deactiveren (voor de bereiding van heet water)
- Definiëren dat het rode snelheidssymbool voor de Speedkoffiespecialiteiten niet op het startscherm wordt weergegeven.
- Externe filterpatroon activeren/deactiveren (afhankelijk van de optie die tijdens de eerste inbedrijfstelling is gekozen)

Bovendien zijn bij uw servicepartner van JURA de volgende optionele accessoires voor uw GIGA verkrijgbaar:

- set afvoer koffieresidu/restwater
- afsluitbaar bonenreservoir

### Bijkomend apparaat verbinden (via draadloze verbinding)

Uw GIGA is uitgerust met Smart Connect van JURA. Hiermee kunt u het apparaat draadloos met een compatibel bijkomend apparaat van JURA (bijv. de melkkoeler Cool Control Wireless) verbinden.

 De Smart Connect kan met een PIN worden beschermd tegen ongeoorloofde toegang. Activeer de PIN-functie via de app van JURA. Meer informatie vindt u bij www.jura.com/smartconnect.

Voorwaarde: het startscherm wordt weergegeven.

- ► Tip op " P ".
  - "Apparaatinstellingen"
- ► Tip op "Apparaatinstellingen".
  - "Uitschakelen na"
- Veeg over de display tot "Accessoire verbinden" in het midden wordt weergegeven.

- Tip op "Accessoire verbinden".
   "Accessoire verbinden"
- ► Volg de aanwijzingen op de display om het bijkomende apparaat met de GIGA te verbinden.

# 2 Bereiding

#### Algemene informatie over de bereiding:

- Tijdens het maalproces kunt u de koffiesterkte van de afzonderlijke producten wijzigen. Veeg hiervoor met een vinger over de display of draai de Rotary Switch.
- Tijdens de bereiding kunt u de vooraf ingestelde hoeveelheden (bijv. water- en melkschuimhoeveelheid) wijzigen. Veeg hiervoor met een vinger over de display of draai de Rotary Switch.
- U kunt de bereiding op elk moment stoppen. Druk hiervoor op de toets "Annuleren" of op de Rotary Switch.

Koffie smaakt het beste als deze heet is. Een koud porseleinen kopje onttrekt niet alleen warmte aan de drank, maar doet eveneens afbreuk aan de smaak. Wij adviseren daarom de kopjes voor te verwarmen. Alleen in voorverwarmde kopjes kan het aroma van de koffie zich volledig ontplooien. Een kopjeswarmer van JURA is verkrijgbaar bij uw geautoriseerde dealer.

In de programmeerstand heeft u de mogelijkheid **permanente instellingen** voor alle producten aan te brengen (zie Hoofdstuk 4 "Permanente instellingen in de programmeerstand – Productinstellingen aanpassen").

# Mogelijkheden van deDe GIGA biedt u verschillende mogelijkheden om een koffiespecia-bereidingliteit, melk of heet water te bereiden.

**Bereiding via het startscherm:** tip gewoon op het gewenste product. De volgende producten worden standaard op het startscherm weergegeven:

| Pagina "1/2"      | Pagina "2/2"             |
|-------------------|--------------------------|
| "Espresso"        | "Kannetje koffie"        |
| "Koffie"          | "Caffè latte"            |
| "Caffè Barista"   | "Macchiato"              |
| "Lungo Barista"   | "Flat White"             |
| "Heet water"      | "Water voor groene thee" |
| "Cappuccino"      | "2 x Espresso"           |
| "Latte macchiato" | "2 x Koffie"             |
| "Melk"            | "Portie melkschuim"      |

Bereiding via het aanzicht van de productcarrousel (Rotary Selection): u kunt meer producten bereiden dan op het startscherm worden weergegeven. Zodra u de Rotary Switch draait, worden de overige producten in een aanzicht productcarrousel weergegeven.

Draai de Rotary Switch of veeg met een vinger over de display om het gewenste product te selecteren. Tip op het product of druk op de Rotary Switch om de bereiding te starten. De volgende producten worden aanvullend in het aanzicht van de productcarrousel weergegeven:

- "Ristretto"
- "Speciaal"
- "Espresso doppio"
- "Water voor zwarte thee"
- "2 x Ristretto"
- "2 x Speciaal"
- "2 x Caffè Barista"
- "2 x Lungo Barista"
- "2 x Cappuccino"
- "2 x Latte macchiato"
- "2 x Macchiato"
- "2 x Flat White"
- "2 x Caffè latte"
- "2 x Melk"
- "2 x Portie melkschuim"
- i Het aanzicht van de productcarrousel wordt na 10 seconden automatisch verlaten als geen bereiding wordt gestart.
- i In het aanzicht van de productcarrousel wordt op de eerste plaats altijd het laatst geselecteerde product weergegeven.
- U kunt alle producten die standaard in uw GIGA zijn opgeslagen als favoriet op een willekeurige positie op het startscherm plaatsen. Hierbij kunt u de gewenste koffiespecialiteiten uitbreiden en aan uw persoonlijke voorkeuren aanpassen met een nieuwe productnaam en met individuele instellingen (bijv. hoeveelheid en koffiesterkte) (zie Hoofdstuk 4 "Permanente instellingen in de programmeerstand Productinstellingen"). Neem in acht dat de beschrijvingen in de volgende paragrafen altijd betrekking hebben op de standaardinstellingen.

### Koffiespecialiteiten bereiden

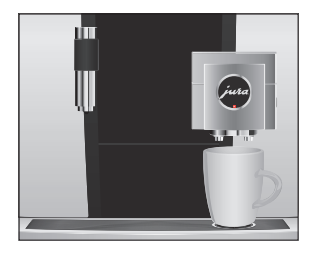

Twee koffiespecialiteiten bereiden

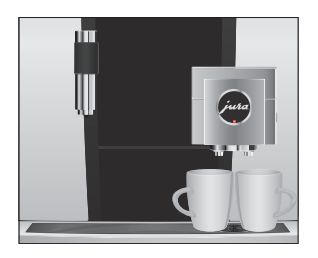

#### Koffiespecialiteiten met melk bereiden

Voorbeeld: zo bereidt u twee ristretti (via het aanzicht van de productcarrousel).

**Voorwaarde:** het startscherm wordt weergegeven.

Voorwaarde: het startscherm wordt weergegeven.Plaats een kopje onder de combi-uitloop.

voor de koffie stroomt in het kopje.

Voorbeeld: zo bereidt u een koffie.

► Tip op "Koffie".

gebruik.

- ► Plaats twee kopjes onder de combi-uitloop.
- Draai de Rotary Switch om naar het aanzicht van de productcarrousel te gaan.

De bereiding start. De vooraf ingestelde waterhoeveelheid

De bereiding stopt automatisch. Uw GIGA is weer klaar voor

- Veeg over de display tot "2 x Ristretto" in het midden wordt weergegeven.
- ► Tip op "2 x Ristretto" om de bereiding te starten.

De bereiding start. De vooraf ingestelde waterhoeveelheid voor de koffie stroomt in de kopjes. De bereiding stopt automatisch. Uw GIGA is weer klaar voor gebruik.

Uw GIGA bereidt latte macchiato, cappuccino, flat white en andere koffiespecialiteiten met melk met één druk op de knop. Het glas of het kopje hoeft hierbij niet te worden verplaatst.

Voorbeeld: zo bereidt u een latte macchiato.

**Voorwaarde:** het startscherm wordt weergegeven. De melk is aangesloten op de combi-uitloop.

- ► Plaats een glas onder de combi-uitloop.
- ► Tip op "Latte macchiato".

"Latte macchiato", de vooraf ingestelde melk- en melkschuimhoeveelheid stroomt in het glas.

i Er volgt een korte pauze waarin de warme melk zich van het melkschuim scheidt. Zo kunnen de kenmerkende lagen van een latte macchiato ontstaan.

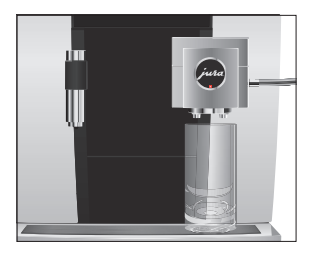

| De koffiebereiding start. De vooraf ingestelde waterhoeveel- |
|--------------------------------------------------------------|
| heid voor de espresso stroomt in het glas. De bereiding      |
| stopt automatisch. Uw GIGA is weer klaar voor gebruik.       |

15 minuten na de bereiding wordt het melksysteem automatisch gespoeld (zie Hoofdstuk 5 "Onderhoud – Automatische melksysteemspoeling"). Plaats daarom altijd een bakje onder de combi-uitloop nadat u melk heeft bereid.

Voor een correcte werking van het melksysteem in de combi-uitloop moet het melksysteem **dagelijks** worden gereinigd (zie Hoofdstuk 5 "Onderhoud – Melksysteem reinigen").

Caffè Barista en lungoBij de "caffè Barista" en de "lungo Barista" combineert de GIGA de<br/>koffie via een speciale bereidingsmethode met heet water. Op deze<br/>manier ontstaat een koffiespecialiteit die vol van smaak en licht ver-<br/>teerbaar is. De hoeveelheid extra water kunt u wijzigen (zie Hoofd-<br/>stuk 4 "Permanente instellingen in de programmeerstand – Pro-<br/>ductinstellingen aanpassen").

Producten waarvoor een bypass-waterhoeveelheid is ingesteld, worden op het startscherm en in de productcarrousel met een **rood snelheidssymbool** gemarkeerd.

- **i** Uw servicemonteur van JURA kan het apparaat zodanig instellen dat het rode snelheidssymbool bij deze "Speed-koffiespecialiteiten" niet wordt weergegeven.
- i Bij producten met een ingestelde bypass-waterhoeveelheid is het niet mogelijk om de vulhoeveelheid tijdens de bereiding te wijzigen.

**Gemalen koffie** Via de vultrechter voor gemalen koffie heeft u de mogelijkheid om een andere, bijvoorbeeld cafeïnevrije koffie te gebruiken.

#### Algemene informatie over gemalen koffie:

- Doe er nooit meer dan twee afgestreken maatschepjes gemalen koffie in.
- Gebruik geen te fijn gemalen koffie. Hierdoor kan het systeem verstopt raken, waardoor de koffie nog maar druppelsgewijs doorloopt.

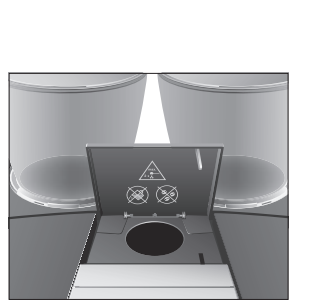

- Als u er te weinig gemalen koffie in heeft gedaan, wordt "Te weinig gemalen koffie" weergegeven en stopt de GIGA het proces.
- De gewenste koffiespecialiteit moet binnen ca. 1 minuut na het vullen van de gemalen koffie worden bereid. Anders breekt de GIGA het proces af en is hij weer klaar voor gebruik.
- De bereiding van alle koffiespecialiteiten met gemalen koffie gaat altijd volgens hetzelfde patroon.

**Voorbeeld:** zo bereidt u een koffie met gemalen koffie. **Voorwaarde:** het startscherm wordt weergegeven.

- ► Plaats een kopje onder de combi-uitloop.
- Open de afdekking van de vultrechter voor gemalen koffie.
   "Gemalen koffie bijvullen"
- Doe een afgestreken maatschepje gemalen koffie in de vultrechter.
- Sluit de afdekking van de vultrechter.
   Weergegeven worden de koffiespecialiteiten die u met gemalen koffie kunt bereiden.
- ► Tip op "Koffie".

De bereiding start. **"Koffie"** en de vulhoeveelheid worden weergegeven. De vooraf ingestelde waterhoeveelheid voor de koffie stroomt in het kopje.

De bereiding stopt automatisch. Uw GIGA is weer klaar voor gebruik.

#### Molenkeuze activeren

U heeft de mogelijkheid om het startscherm zodanig te configureren, dat de molenkeuze ("Koffie à la carte") permanent wordt weergegeven. Zo kunt u vóór iedere bereiding kiezen welke molen en welke koffiebonen moeten worden gebruikt.

Als de molenkeuze wordt geactiveerd, kan de molen voor de afzonderlijke producten in de programmeerstand niet meer worden ingesteld (in het programmapunt "Productinstellingen"). Voorbeeld: zo activeert u de molenkeuze.

Voorwaarde: het startscherm wordt weergegeven.

- Tip op " P "."Onderhoudsstatus"
- Draai de Rotary Switch tot "Apparaatinstellingen" wordt weergegeven.
- Druk de Rotary Switch in.
   "Apparaatinstellingen"
- Druk de Rotary Switch in.
   "Uitschakelen na"
- Draai de Rotary Switch tot "Koffie à la carte" wordt weergegeven.
- Druk de Rotary Switch in.
   "Koffie à la carte"
- ► Veeg nu met een vinger over de regelaar en zet deze op "1".
- ► Tip op "Opslaan".

Op de display verschijnt kort "Opgeslagen". "Koffie à la carte"

► Tip meerdere keren op "Terug" tot het startscherm weer wordt weergegeven.

#### Bereiding van een koffiespecialiteit met molenkeuze

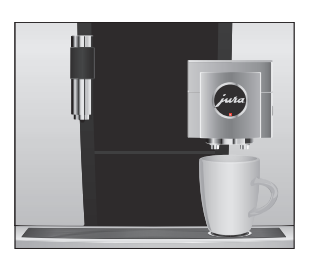

Voorbeeld: zo bereidt u een espresso met koffiebonen uit de linker molen.

**Voorwaarde:** het startscherm wordt weergegeven. De modus "Bonen à la carte" is geactiveerd.

- ► Plaats een kopje onder de combi-uitloop.
- Tip meerdere keren op de toets " + " aan de linkerkant tot de waarde is ingesteld op "100%".
- **i** De molenkeuze blijft actief tot de instelling door u wordt gewijzigd, ook als de GIGA tussentijds was uitgeschakeld.
  - ► Tip op "Espresso".

De bereiding start. De vooraf ingestelde waterhoeveelheid voor de espresso stroomt in het kopje.

De bereiding stopt automatisch. Uw GIGA is weer klaar voor gebruik.

#### Heet water

De GIGA biedt u de mogelijkheid om verschillende varianten van heet water te bereiden:

- "Heet water"
- "Water voor groene thee"
- "Water voor zwarte thee"

**▲** VOORZICHTIG

**G** Verbrandingsgevaar door hete waterspetters.

• Voorkom direct contact met de huid.

Voorbeeld: zo bereidt u water voor zwarte thee.

Voorwaarde: het startscherm wordt weergegeven.

- ► Plaats een kopje onder de heetwateruitloop.
- Draai de Rotary Switch om in het aanzicht van de productcarrousel te geraken.
- Veeg met een vinger over de display tot "Water voor zwarte thee" is geselecteerd.
- Tip op "Water voor zwarte thee".

"Water voor zwarte thee", de vooraf ingestelde waterhoeveelheid stroomt in het kopje.

De bereiding stopt automatisch. Uw GIGA is weer klaar voor gebruik.

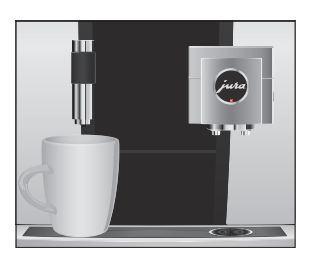

#### 3 Dagelijks gebruik

#### Dagelijks gebruik 3

#### Apparaat inschakelen

Plaats een bakje onder de combi-uitloop.

- Open de afdekking van de toets Aan/Uit.
- ► Druk op de toets Aan/Uit 🖒 om de GIGA in te schakelen. "Welkom bij JURA"
  - "Apparaat warmt op"

"Apparaat spoelt", het systeem wordt gespoeld. De spoeling stopt automatisch. Uw GIGA is nu klaar voor gebruik.

Om lang plezier van uw GIGA te hebben en altijd van de optimale koffiekwaliteit te kunnen genieten, moet het apparaat dagelijks worden onderhouden.

- Trek de restwaterbak eruit.
- ► Leeg de koffieresidubak en de restwaterbak. Spoel beide met warm water
- **i** Leeg de koffieresidubak altijd bij een **ingeschakeld** apparaat. Alleen op deze manier wordt de koffieresiduteller weer gereset.
- i Het inzetstuk van de restwaterbak, de restwaterbak en de koffieresidubak zijn geschikt voor de vaatwasser.
  - Plaats de koffieresidubak en de restwaterbak weer.
  - ▶ Reinig het melksysteem in de combi-uitloop (zie Hoofdstuk 5 "Onderhoud – Melksysteem reinigen").
  - ► Verwijder de melkslang en spoel deze grondig onder stromend water.
  - ► Demonteer en spoel de combi-uitloop (zie Hoofdstuk 5 "Onderhoud – Combi-uitloop demonteren en spoelen").

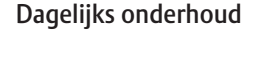

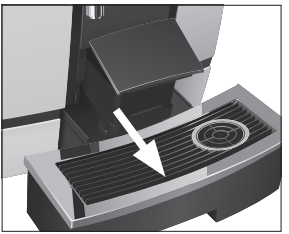

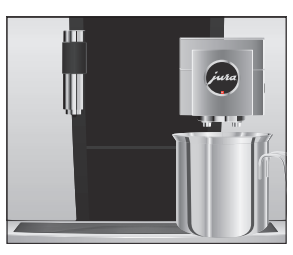

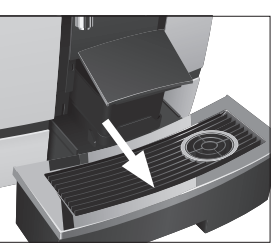

|                       | <ul> <li>Veeg het apparaat van buiten af met een schone, zachte en<br/>vochtige doek (bijv. microvezeldoek).</li> </ul>                                                                                                    |
|-----------------------|----------------------------------------------------------------------------------------------------|
|                       | <b>i</b> Voor de reiniging van de display kunt u deze vergrendelen onder "Onderhoudsstatus" / "Display blokkeren".                                                                                                    |
|                       | Informatie over het onderhoud van uw GIGA vindt u ook in de pro-<br>grammeerstand onder "Onderhoudsstatus" / "Onderhoudsinforma-<br>tie".                                                                                                    |
| Regelmatig onderhoud  | <ul> <li>Voer de volgende onderhoudsmaatregelen regelmatig resp. indien nodig uit:</li> <li>Om hygiënische redenen adviseren wij de melkslang en de vervangbare melkuitloop regelmatig (ca. om de 3 maanden) te vervangen. Onderdelen zijn verkrijgbaar bij de geautoriseerde dealer.</li> <li>Aan de boven- en de onderzijde van het kopjesplateau kunnen zich residuen van melk en koffie afzetten. Reinig het kopjesplateau in dit geval.</li> </ul> |
| Apparaat uitschakelen | Bij het uitschakelen van de GIGA wordt het systeem automatisch gespoeld als een koffiespecialiteit is bereid.                                                                                                    |
|                       | Als melk is bereid, wordt u bovendien verzocht het melksysteem te reinigen.                                                                                                    |
|                       | <b>i</b> Als melk is bereid, wordt u bovendien verzocht het melksysteem te reinigen. Volg in dat geval de aanwijzingen op de display.                                                                                                    |

Voorwaarde: het startscherm wordt weergegeven.

► Plaats een bakje onder de combi-uitloop.

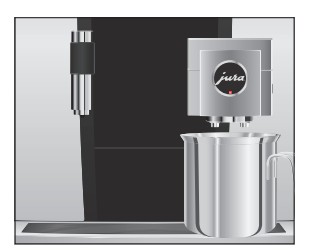

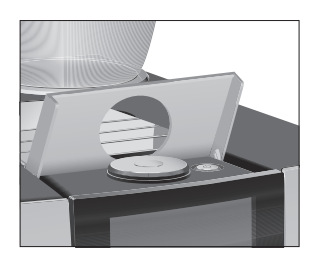

- Open de afdekking van de toets Aan/Uit.
- Druk op de toets Aan/Uit O.
   "Apparaat spoelt", het systeem wordt gespoeld. Het proces stopt automatisch. Uw GIGA is uitgeschakeld.

# 4 Permanente instellingen in de programmeerstand

Tip op "P" om naar de programmeerstand te gaan. Veeg met een vinger over de display of draai aan de Rotary Switch om door de programmapunten te navigeren en sla de gewenste instellingen permanent op. De volgende instellingen kunt u aanbrengen:

| Programmapunt          | Subpunt                       | Toelichting                                                 |
|------------------------|-------------------------------|-------------------------------------------------------------|
| "Onderhoudsstatus"     | "Reiniging",                  | ► Start hier het aangevraagde onderhouds-                   |
| ("1/4")                | "Filtervervanging" (alleen    | programma.                                                  |
|                        | als een filter geplaatst is), |                                                             |
|                        | "Ontkalking",                 |                                                             |
|                        | "Melksysteemreiniging",       |                                                             |
|                        | "Spoeling",                   |                                                             |
|                        | "Display blokkeren",          |                                                             |
|                        | "Onderhoudsinformatie"        |                                                             |
| "Apparaatinstellingen" | "Uitschakelen na"             | Stel in na welke tijd de GIGA automatisch                   |
| ("2/4")                |                               | uitgeschakeld dient te worden.                              |
|                        | "Tijd",                       | ► Stel tijd en datum in om de timerfunctie                  |
|                        | "Datum"                       | van uw GIGA te kunnen gebruiken.                            |
|                        | "Timer"                       | ► Definieer voor alle weekdagen afzonder-                   |
|                        |                               | lijk een in- en uitschakeltijd.                             |
|                        | "Koffie à la carte"           | ► Activeer de molenkeuze.                                   |
|                        | "Maalgraadinstelling"         | Pas de maalgraad van beide molens aan                       |
|                        |                               | de gebruikte koffiebonen aan.                               |
|                        | "Energie besparen"            | ► Activeer de Energie Spaar Modus.                          |
|                        | "Blokkeren/vrijgeven"         | <ul> <li>Blokkeer verschillende functies van het</li> </ul> |
|                        |                               | apparaat.                                                   |
|                        | "Fabrieksinstelling"          | ► Reset het apparaat naar de fabrieksin-                    |
|                        |                               | stelling.                                                   |
|                        | "Eenheden"                    | ► Kies de eenheid van de waterhoeveelheid                   |
|                        |                               | en het tijdformaat.                                         |
|                        | "Display"                     | <ul> <li>Wijzig de helderheid van de display.</li> </ul>    |
|                        | "Waterhardheid"               | ► Stel de waterhardheid van het gebruikte                   |
|                        |                               | water in.                                                   |
|                        | "Taalkeuze"                   | ► Kies uw taal.                                             |

| Programmapunt                    | Subpunt                                                                                                    | Toelichting                                                                                                    |
|----------------------------------|----------------------------------------------------------------------------------------------------|----------------------------------------------------------------------------------------------------|
|                                  | "Accessoire verbinden",<br>"Accessoires loskoppelen"<br>(Wordt alleen weergege-<br>ven als JURA Smart<br>Connect is gebruikt.) | <ul> <li>Verbind de GIGA draadloos met een<br/>bijkomend apparaat van JURA of verbreek<br/>de verbinding weer.</li> </ul>              |
|                                  | "Systeem legen"                                                                                                    | <ul> <li>Leeg het systeem om het tijdens<br/>transport te beschermen tegen vorst.</li> </ul>                                           |
|                                  | "Versie"                                                                                                    | Softwareversie                                                                                                    |
| "Productinstellingen"<br>("3/4") |                                                                                                    | <ul> <li>Kies uw instellingen voor de koffiespecia-<br/>liteiten alsmede voor heet water.</li> </ul>                                   |
| "Informatie"<br>("4/4")          | "Bereidingsteller",<br>"Dagteller",<br>"Onderhoudsteller"                                                                      | <ul> <li>Behoud het overzicht over alle bereide<br/>producten en vraag het aantal uitgevoerde<br/>onderhoudsprogramma's op.</li> </ul> |

#### Productinstellingen

Tip **ca. 2 seconden** op een product om naar het overzicht van de desbetreffende instelmogelijkheden te gaan:

- **"Productinstellingen"**: breng individuele instellingen zoals koffiesterkte, waterhoeveelheid enz. aan.
- "Productnaam": wijzig de naam van het product.
- "Wissen": wis het product van het startscherm.
- "Product vervangen": vervang de producten op het startscherm door uw favorieten.
- "Product kopieren": kopieer een willekeurig product om bijvoorbeeld een variant aan te maken met een nieuwe productnaam en individuele instellingen.
- "Product verdubbelen" (niet bij producten met melk of heet water): maak een dubbel product van de gewenste specialiteit aan.

#### 4 Permanente instellingen in de programmeerstand

Productinstellingen aanpassen

lingenDe volgende instellingen kunt u voor alle koffiespecialiteiten, melkpassenen heet water permanent aanbrengen:

| Product                 | Koffie-    | Hoeveelheid             | Overige instellingen            |
|-------------------------|------------|-------------------------|---------------------------------|
|                         | sterkte    |                         |                                 |
| Ristretto,              | 10 niveaus | Water: 15 ml – 290 ml   | Temperatuur (laag, normaal,     |
| espresso,               |            | Bypass-water:           | hoog), molen links en/of rechts |
| koffie,                 |            | 0 ml – 580 ml           | (in %), productnaam, product    |
| koffie speciaal,        |            |                         | wissen/vervangen/kopiëren/      |
| caffè Barista,          |            |                         | verdubbelen                     |
| lungo Barista           |            |                         |                                 |
| Espresso doppio         | 10 niveaus | Water: 15 ml – 290 ml   | Temperatuur (laag, normaal,     |
|                         |            | (2 bewegingen)          | hoog), molen links en/of rechts |
|                         |            | Bypass-water:           | (in %), productnaam, product    |
|                         |            | 0 ml – 580 ml           | wissen/vervangen/kopiëren       |
| Grote koffie            | 10 niveaus | Water: 15 ml – 290 ml   | Aantal bewegingen (1–5),        |
|                         |            | Bypass-water:           | temperatuur (laag, normaal,     |
|                         |            | 0 ml – 580 ml           | hoog), molen links en/of rechts |
|                         |            |                         | (in %), productnaam, product    |
|                         |            |                         | wissen/vervangen/kopiëren       |
| Dubbele producten       | -          | De ingestelde           | Temperatuur (zoals bij één      |
|                         |            | hoeveelheden van        | product), molen links en/of     |
|                         |            | het product worden      | rechts (in %), productnaam,     |
|                         |            | verdubbeld.             | product wissen                  |
| Cappuccino,             | 10 niveaus | Water: 15 ml – 290 ml   | Temperatuur van melk en         |
| latte macchiato,        |            | Bypass-water:           | melkschuim, temperatuur (laag,  |
| espresso macchiato,     |            | 0 ml – 580 ml           | normaal, hoog), molen links en/ |
| flat white,             |            | Melkschuim:             | of rechts (in %), productnaam,  |
| koffie verkeerd         |            | 0 sec. – 120 sec.       | product wissen/vervangen/       |
|                         |            | Melk: 0 sec. – 120 sec. | kopiëren/verdubbelen            |
|                         |            | Pauze:                  |                                 |
|                         |            | 0 sec. – 60 sec.        |                                 |
| Portie melkschuim,      | -          | Melkschuim:             | Temperatuur van melk en         |
| portie melk             |            | 0 sec. – 120 sec.       | melkschuim, productnaam,        |
|                         |            | Melk: 0 sec. – 120 sec. | product wissen/vervangen/       |
|                         |            |                         | kopiëren/verdubbelen            |
| Heet water,             | -          | Water:                  | Temperatuur (laag, normaal,     |
| water voor groene thee, |            | 25 ml – 450 ml          | hoog), productnaam, product     |
| water voor zwarte thee  |            |                         | wissen/vervangen/kopiëren       |

De permanente instellingen in de programmeerstand gaan altijd volgens hetzelfde patroon.

**Voorbeeld:** zo wijzigt u de koffiesterkte van één espresso. **Voorwaarde:** het startscherm wordt weergegeven.

- Tip ca. 2 seconden op "Espresso" tot het overzicht van de mogelijke instellingen wordt weergegeven.
- ► Tip op "Productinstellingen".

"Espresso"

- Veeg over de display tot "Koffiesterkte" in het midden wordt weergegeven.
- Beweeg nu een vinger naar links of naar rechts om de instelling van de koffiesterkte te wijzigen.
- ► Tip op "Opslaan".

Op de display verschijnt kort "Opgeslagen".

► Tip op "Terug" om weer naar het startscherm te gaan.

Maalgraad instellenIn het programmapunt "Productinstellingen" / "Maalgraadinstelling" kunt u beide molens afzonderlijk aan de brandingsgraad van<br/>uw koffie aanpassen.

De juiste maalgraadinstelling herkent u aan het feit dat de koffie gelijkmatig uit de combi-uitloop stroomt. Bovendien ontstaat een fijne, dikke crèmelaag.

**Voorbeeld:** zo wijzigt u de maalgraad van de **rechter** molen. **Voorwaarde:** het startscherm wordt weergegeven.

- Tip op " P ".
  "Onderhoudsstatus"
- Draai de Rotary Switch tot "Apparaatinstellingen" wordt weergegeven.
- Druk de Rotary Switch in.
   "Apparaatinstellingen"
- Druk de Rotary Switch in.
   "Uitschakelen na"
- ► Draai de Rotary Switch tot "Maalgraadinstelling" wordt weergegeven.
- Druk de Rotary Switch in.
   "Molen links"

- Tip op "Opslaan".
   "Molen rechts"
- ► Draai de Rotary Switch om de instelling te wijzigen.
- Tip op "Opslaan".
   Op de display verschijnt kort "Opgeslagen".
   "Maalgraadinstelling"
- Tip meerdere keren op "Terug" tot het startscherm weer wordt weergegeven.

#### Automatisch uitschakelen

Met de automatische uitschakeling van uw GIGA kunt u energie besparen. Als de functie is geactiveerd, wordt uw GIGA na de laatste handeling op het apparaat na de ingestelde tijd automatisch uitgeschakeld.

Het automatisch uitschakelen kunt u instellen op 15 minuten, 30 minuten of 1-15 uur.

Voorwaarde: het startscherm wordt weergegeven.

- ► Tip op " P ".
  - "Onderhoudsstatus"
- Draai de Rotary Switch tot "Apparaatinstellingen" wordt weergegeven.
- Druk de Rotary Switch in.
  - "Apparaatinstellingen"
- Druk de Rotary Switch in.
   "Uitschakelen na"
- Beweeg nu een vinger naar links of naar rechts om de uitschakeltijd te wijzigen.
- Tip op "Opslaan".
   Op de display verschijnt kort "Opgeslagen".
   "Uitschakelen na"
- Tip meerdere keren op "Terug" tot het startscherm weer wordt weergegeven.

#### Tijd en datum

Tijd en datum heeft u reeds bij de eerste inbedrijfstelling ingesteld. Deze instelling kunt u in de programmeerstand wijzigen:

- "Apparaatinstellingen" / "Tijd"
- "Apparaatinstellingen" | "Datum"
- Bij het tijdformaat kunt u kiezen tussen "24 uur" en "AM / PM" (zie Hoofdstuk 4 "Permanente instellingen in de programmeerstand – Eenheid waterhoeveelheid/tijdformaat").

#### Voorbeeld: zo wijzigt u de tijd.

Voorwaarde: het startscherm wordt weergegeven.

► Tip op " P ".

"Onderhoudsstatus"

- Draai de Rotary Switch tot "Apparaatinstellingen" wordt weergegeven.
- Druk de Rotary Switch in.
   "Apparaatinstellingen"
- Druk de Rotary Switch in.
   "Uitschakelen na"
- ► Draai de Rotary Switch tot "Tijd" wordt weergegeven.
- Druk de Rotary Switch in.

"Tijd"

- ► Voer de huidige tijd in.
- ► Tip op "Opslaan".

Op de display verschijnt kort "Opgeslagen". "Tiid"

Tip meerdere keren op "Terug" tot het startscherm weer wordt weergegeven.

#### Timer

In het programmapunt "Apparaatinstellingen" / "Timer" kunt u voor alle weekdagen een in- en uitschakeltijd instellen.

 Bij het tijdformaat kunt u kiezen tussen "24 uur" en "AM / PM" (zie Hoofdstuk 4 "Permanente instellingen in de programmeerstand – Eenheid waterhoeveelheid/tijdformaat").

**Voorbeeld:** zo stelt u in dat de GIGA zich op **maandag** op een door u gedefinieerde tijd inschakelt.

Voorwaarde: het startscherm wordt weergegeven.

|                         | <ul> <li>Tip op " P ".<br/>"Onderhoudsstatus"</li> <li>Draai de Rotary Switch tot "Apparaatinstellingen" wordt<br/>weergegeven.</li> <li>Druk de Rotary Switch in.<br/>"Apparaatinstellingen"</li> <li>Druk de Rotary Switch in.<br/>"Uitschakelen na"</li> <li>Draai de Rotary Switch tot "Timer" wordt weergegeven.</li> <li>Druk de Rotary Switch tot "Timer" wordt weergegeven.</li> <li>Druk de Rotary Switch in.<br/>"Timer"</li> <li>Tip op "Maandag".<br/>"Apparaat inschakelen"</li> <li>Voer de gewenste inschakeltijd in.</li> <li>Tip op "Opslaan".<br/>"Apparaat uitschakelen"</li> <li>Tip meerdere keren op "Terug" tot het startscherm weer<br/>wordt weergegeven.</li> </ul> |
|-------------------------|----------------------------------------------------------------------------------------------------|
| Waterhardheid instellen | Hoe harder het water, des te vaker moet de GIGA worden ontkalkt.<br>Daarom is het belangrijk de juiste waterhardheid in te stellen.                                                                                                    |
|                         | De waterhardheid is al tijdens de eerste inbedrijfstelling ingesteld. U<br>kunt deze instelling te allen tijde wijzigen.                                                                                                    |
|                         | De waterhardheid kan traploos tussen 1 $^{\circ}\mathrm{dH}$ en 30 $^{\circ}\mathrm{dH}$ ingesteld worden.                                                                                                    |
|                         | <ul> <li>Voorwaarde: het startscherm wordt weergegeven.</li> <li>Tip op " P ".</li> <li>"Onderhoudsstatus"</li> <li>Draai de Rotary Switch tot "Apparaatinstellingen" wordt weergegeven.</li> <li>Druk de Rotary Switch in.</li> <li>"Apparaatinstellingen"</li> <li>Druk de Rotary Switch in.</li> <li>"Uitschakelen na"</li> </ul>                                                                                                    |

Veeg over de display tot "Waterhardheid" in het midden wordt weergegeven.

- Tip op "Waterhardheid"."Waterhardheid"
- Beweeg nu een vinger naar links of naar rechts om de instelling te wijzigen.
- Tip op "Opslaan".
   Op de display verschijnt kort "Opgeslagen".
   "Waterhardheid"
- Tip meerdere keren op "Terug" tot het startscherm weer wordt weergegeven.

U kunt de eenheid van de waterhoeveelheid en het tijdformaat wijzigen in de programmeerstand ("Apparaatinstellingen" / "Eenheden"):

- "Maateenheid instellen" ("ml" | "oz")
- "Tijdformaat instellen" ("24 uur" | "AM / PM")

**Voorbeeld:** zo wijzigt u de eenheid van de waterhoeveelheid van "ml" in "oz".

Voorwaarde: het startscherm wordt weergegeven.

► Tip op " P ".

"Onderhoudsstatus"

- Draai de Rotary Switch tot "Apparaatinstellingen" wordt weergegeven.
- Druk de Rotary Switch in.
   "Apparaatinstellingen"
- Druk de Rotary Switch in.

"Uitschakelen na"

- Veeg over de display tot "Eenheden" in het midden wordt weergegeven.
- ► Tip op **"Eenheden"**.
  - "Eenheden"
- Beweeg nu een vinger naar links of naar rechts om de instelling te wijzigen in "oz".
- Tip op "Opslaan".
   Op de display verschijnt kort "Opgeslagen".
   "Eenheden"
- ► Tip meerdere keren op "Terug" tot het startscherm weer wordt weergegeven.

#### Eenheid waterhoeveelheid/ tijdformaat

#### **Energie Spaar Modus**

In het programmapunt "Apparaatinstellingen" / "Energie besparen" kunt u een Energie Spaar Modus instellen:

**"**1"

- Kort na de laatste bereiding warmt de GIGA niet meer op. Na ca. 5 minuten wordt op de display het "ESM"-symbool (E.S.M.<sup>o</sup>, Energy Save Mode) weergegeven.
- Vóór de bereiding van een koffiespecialiteit, een koffiespecialiteit met melk alsmede van heet water moet het apparaat opwarmen.
- **"**0"
  - Alle koffiespecialiteiten, koffiespecialiteiten met melk en heet water kunnen zonder wachttijd worden bereid.

**Voorbeeld:** zo schakelt u de Energie Spaar Modus uit. **Voorwaarde:** het startscherm wordt weergegeven.

- ► Tip op " P ".
  - "Onderhoudsstatus"
- Draai de Rotary Switch tot "Apparaatinstellingen" wordt weergegeven.
- Druk de Rotary Switch in.
   "Apparaatinstellingen"
- Druk de Rotary Switch in.
   "Uitschakelen na"
- Veeg over de display tot "Energie besparen" in het midden wordt weergegeven.
- Tip op "Energie besparen".
   "Energie besparen"
- ► Veeg nu met een vinger over de regelaar en zet deze op "0".
- Tip op "Opslaan".
   Op de display verschijnt kort "Opgeslagen".
   "Energie besparen"
- Tip meerdere keren op "Terug" tot het startscherm weer wordt weergegeven.

### Functies blokkeren en vrijgeven

In het programmapunt "Apparaatinstellingen" / "Blokkeren/vrijgeven" kunt u de volgende functies blokkeren/vrijgeven:

 "Eenmalige instellingen": het is mogelijk tijdens de bereiding eenmalige instellingen (bijv. koffiesterkte of waterhoeveelheid) aan te brengen.

- "Expertmodus": u krijgt toegang tot de productinstellingen door ca. 2 seconden op een product te tippen.
- "Rotary Selection": u kunt het aanzicht van de productcarrousel met meer producten starten door aan de Rotary Switch te draaien.
- "Alarmindicaties": meldingen als "Apparaat reinigen" of "Melksysteem reinigen" worden op het startscherm weergegeven.

Voorbeeld: zo stelt u in dat tijdens de bereiding geen eenmalige instellingen kunnen worden aangebracht.

Voorwaarde: het startscherm wordt weergegeven.

- ► Tip op " P ".
  - "Onderhoudsstatus"
- Draai de Rotary Switch tot "Apparaatinstellingen" wordt weergegeven.
- Druk de Rotary Switch in.
   "Apparaatinstellingen"
- Druk de Rotary Switch in.
  - "Uitschakelen na"
- Draai de Rotary Switch tot "Blokkeren/vrijgeven" wordt weergegeven.
- Druk de Rotary Switch in.
   "Blokkeren/vrijgeven"
- Tip op "Eenmalige instellingen".
   "Eenmalige instellingen"
- Veeg nu met een vinger over de regelaar om het slotsymbool te sluiten.
- Tip op "Opslaan".
   Op de display verschijnt kort "Opgeslagen".
   "Blokkeren/vrijgeven"
- Tip meerdere keren op "Terug" tot het startscherm weer wordt weergegeven.

#### Taal

In dit programmapunt kunt u de taal van uw GIGA instellen.

**Voorbeeld:** zo wijzigt u de taal van **"Nederlands"** in **"English"**. **Voorwaarde:** het startscherm wordt weergegeven.

- ► Tip op " P ".
  - "Onderhoudsstatus"
- Draai de Rotary Switch tot "Apparaatinstellingen" wordt weergegeven.
- Druk de Rotary Switch in.
   "Apparaatinstellingen"
- Druk de Rotary Switch in.
  - "Uitschakelen na"
- Veeg over de display tot "Taalkeuze" in het midden wordt weergegeven.
- ► Tip op "Taalkeuze".
  - "Taalkeuze"
- Veeg over de display tot de gewenste taal, bijv. "English", in het midden wordt weergegeven.
- Tip op "Opslaan".
   Op de display verschijnt kort "Saved".
   "Choose language"
- ► Tip net zo vaak op "Back" tot het startscherm weer wordt weergegeven.

Helderheid van de display

In het programmapunt "Apparaatinstellingen" / "Display" kunt u de helderheid van de display instellen (in procent).

Voorwaarde: het startscherm wordt weergegeven.

- ► Tip op " P ".
  - "Onderhoudsstatus"
- Draai de Rotary Switch tot "Apparaatinstellingen" wordt weergegeven.
- Druk de Rotary Switch in.
   "Apparaatinstellingen"
- Druk de Rotary Switch in.
   "Uitschakelen na"
- Veeg over de display tot "Display" in het midden wordt weergegeven.

- Tip op "Display".
   "Display"
- Beweeg nu een vinger naar links of naar rechts om de instelling te wijzigen.
- Tip op "Opslaan".
   Op de display verschijnt kort "Opgeslagen".
   "Display"
- Tip meerdere keren op "Terug" tot het startscherm weer wordt weergegeven.

### Instellingen resetten naar fabrieksinstelling

In het programmapunt "Apparaatinstellingen" / "Fabrieksinstelling" kan het apparaat worden gereset naar de fabrieksinstelling: Alle klantinstellingen (met uitzondering van "waterhardheid") worden gereset naar de fabrieksinstelling. Daarna wordt uw GIGA uitgeschakeld.

Voorwaarde: het startscherm wordt weergegeven.

- Tip op " P ".
   "Onderhoudsstatus"
- Draai de Rotary Switch tot "Apparaatinstellingen" wordt weergegeven.
- Druk de Rotary Switch in.

"Apparaatinstellingen"

Druk de Rotary Switch in.

"Uitschakelen na"

- Veeg over de display tot "Fabrieksinstelling" in het midden wordt weergegeven.
- Tip op "Fabrieksinstelling".
   "Fabrieksinstelling" / "Wilt u het apparaat naar de fabrieksinstelling terugzetten?"
- ► Tip op **"J**a".

Op de display verschijnt kort **"Opgeslagen".** Uw GIGA is uitgeschakeld.

#### Informatie opvragen

In het programmapunt "Informatie" kunt u de volgende informatie opvragen:

- "Bereidingsteller": aantal bereide koffiespecialiteiten en heet water
- "Dagteller": aantal bereide koffiespecialiteiten en heet water.
   Deze teller kan naar nul worden gereset.
- "Onderhoudsteller": aantal uitgevoerde onderhoudsprogramma's (reiniging, ontkalking enz.)

**Voorbeeld:** zo vraagt u het aantal bereide koffiespecialiteiten op. **Voorwaarde:** het startscherm wordt weergegeven.

- ► Tip op " P ".
  - "Onderhoudsstatus"
- ► Draai de Rotary Switch tot "Informatie" wordt weergegeven.
- Druk de Rotary Switch in.
  - "Bereidingsteller"
- ► Tip op "1/2" of draai de Rotary Switch om het aantal verdere producten weer te geven.
- ► Tip meerdere keren op "Terug" tot het startscherm weer wordt weergegeven.

# 5 Onderhoud

Uw GIGA beschikt over een geïntegreerd reinigingsprogramma.

- Apparaat spoelen ("Spoeling")
- Melksysteem in combi-uitloop spoelen
- Melksysteem in combi-uitloop reinigen ("Melksysteemreiniging")
- Filter vervangen ("Filtervervanging") (alleen als filter is geactiveerd)
- Apparaat reinigen ("Reiniging")
- Apparaat ontkalken ("Ontkalking")
- i Voer het desbetreffende onderhoudsprogramma uit zodra u hierom wordt gevraagd.
- i Voer de melksysteemreiniging om hygiënische redenen **dage**lijks uit als u melk heeft bereid.

#### Apparaat spoelen

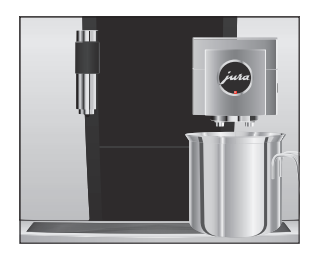

U kunt het spoelproces te allen tijde handmatig starten.

**Voorwaarde:** het startscherm wordt weergegeven.

- ► Plaats een bakje onder de combi-uitloop.
- ► Tip op " P ".
  - "Onderhoudsstatus"
- Tip op "Onderhoudsstatus".
   "Reiniging"
- Veeg over de display tot "Spoeling" in het midden wordt weergegeven.
- Tip op "Spoeling" om het spoelproces te activeren.
   "Apparaat spoelt", "Melksysteem wordt gespoeld", er stroomt water uit de combi-uitloop.
   De spoeling stopt automatisch. Uw GIGA is weer klaar voor gebruik.

### Automatische melksysteemspoeling

**15 minuten** na elke melkbereiding wordt het melksysteem **automatisch** gespoeld. Plaats daarom altijd een bakje onder de combiuitloop nadat u melk heeft bereid. 

 Melksysteem reinigen
 Voor een correcte werking van het melksysteem in de combi-uitloop moet u het dagelijks reinigen als u melk heeft bereid.

 VOORZICHTIG
 Schade aan het apparaat en residuen in het water door verkeerde reinigingsmiddelen kunnen niet worden uitgesloten.

- Gebruik uitsluitend originele onderhoudsproducten van JURA.
- **i** De JURA melksysteemreiniger is verkrijgbaar bij de geautoriseerde dealer.
- **i** Gebruik voor de melksysteemreiniging de tot de leveringsomvang behorende bak.

**Voorwaarde:** het startscherm wordt weergegeven. Op de display staat "Melksysteem reinigen".

- ► Tip op "Melksysteem reinigen".
- ► Tip nogmaals op "Melksysteem reinigen".
- ► Tip op "Starten".
- Tip nogmaals op "Starten".
   "Melksysteem-reiniger" | "Sluit de melkslang aan"
- ► Verwijder de melkslang uit de melkhouder.
- Vul één doseerdop van de melksysteemreiniger in het achterste gedeelte van de bak.

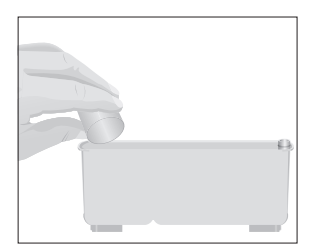

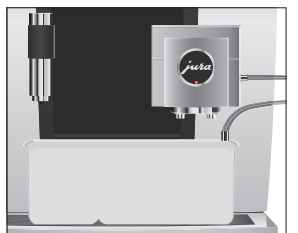

- Plaats de bak onder de combi-uitloop en verbind de melkslang met de bak.
- **i** Om de melkslang correct met de bak te kunnen verbinden, moet de melkslang zijn voorzien van een aansluitgedeelte.
  - ► Tip op "Verder".

"Melksysteem wordt gereinigd", de combi-uitloop en de melkslang worden gereinigd.

Het proces stopt automatisch. Uw GIGA is weer klaar voor gebruik.

#### 5 Onderhoud

### Combi-uitloop demonteren en spoelen

Voor een correcte werking van de combi-uitloop alsmede om hygienische redenen moet u deze **dagelijks** demonteren en spoelen als u melk heeft bereid.

 Verwijder de melkslang en spoel deze grondig onder stromend water.

► Neem de afdekking van de combi-uitloop naar voren eraf.

Neem het melksysteem uit de combi-uitloop.

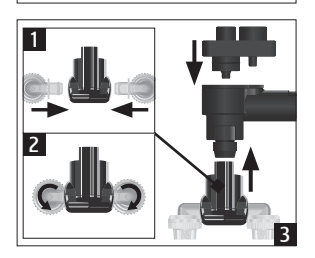

- Demonteer het melksysteem in de afzonderlijke onderdelen.
- Spoel alle onderdelen onder stromend water af. Bij sterk ingedroogde melkresten legt u de afzonderlijke onderdelen eerst in een oplossing van 250 ml koud water en 1 doseerdop JURA melksysteemreiniger. Spoel de afzonderlijke onderdelen vervolgens grondig af.
- ► Zet het melksysteem weer in elkaar.

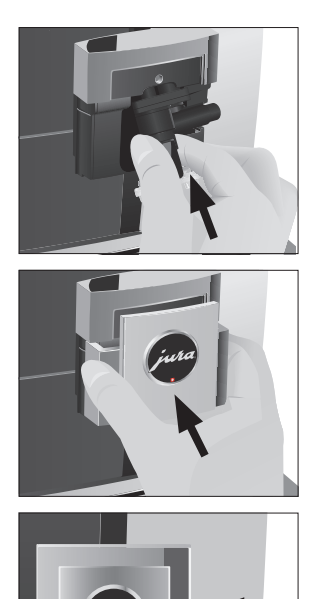

 Plaats de gemonteerde afzonderlijke onderdelen weer in de combi-uitloop en druk deze vast.

► Plaats de afdekking van de combi-uitloop.

► Sluit de melkslang op de combi-uitloop aan.

#### Filter vervangen

**i** Nadat de ingestelde waterhoeveelheid is doorgestroomd, is de externe filterpatroon uitgewerkt. Uw GIGA vraagt om een filtervervanging.

**Voorwaarde:** het startscherm wordt weergegeven. Op de display staat **"Filtervervanging"**.

- Vervang de externe filterpatroon zoals beschreven in de bijbehorende gebruiksaanwijzing.
- ► Tip op " P ".
  - "Onderhoudsstatus"
- Druk de Rotary Switch in.
   "Reiniging"
- Draai de Rotary Switch tot "Filtervervanging" wordt weergegeven.

| <ul> <li>Druk de Rotary Switch in.</li> <li>"Wilt u de filtercapaciteit werkelijk terugzetten?"</li> <li>Tip op "Ja".</li> <li>"Filtercapaciteit in liter:"</li> <li>Voer de filtercapaciteit van de externe filterpatroon in.</li> <li>Tip op "Opslaan".</li> <li>"Opgeslagen"</li> <li>Het startscherm wordt weergegeven. Uw GIGA is weer klaar voor gebruik.</li> </ul>                                                                                           |
|----------------------------------------------------------------------------------------------------|
| Na 180 bereidingen of 80 inschakelspoelingen verlangt de GIGA een reiniging.                                                                                                    |
| <ul> <li>Schade aan het apparaat en residuen in het water door verkeerde reinigingsmiddelen kunnen niet worden uitgesloten.</li> <li>Gebruik uitsluitend originele onderhoudsproducten van JURA.</li> <li>i Het reinigingsprogramma duurt ca. 20 minuten.</li> <li>i Onderbreek het reinigingsprogramma niet. Anders wordt afbreuk gedaan aan de reinigingskwaliteit.</li> <li>i JURA reinigingstabletten zijn verkrijgbaar bij de geautoriseerde dealer.</li> </ul> |
| <ul> <li>Voorwaarde: het startscherm wordt weergegeven. Op de display staat "Apparaat reinigen".</li> <li>Tip op "Apparaat reinigen".</li> <li>"Reiniging"</li> <li>Tip op "Reiniging".</li> <li>Tip op "Starten".</li> <li>Tip nogmaals op "Starten".</li> <li>"Koffieresidubak legen"</li> <li>Leeg de restwaterbak en de koffieresidubak en plaats deze weer terug.</li> </ul>                                                                                    |
|                                                                                                    |

"Rotary Switch indrukken'

#### 5 Onderhoud

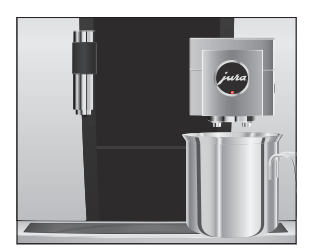

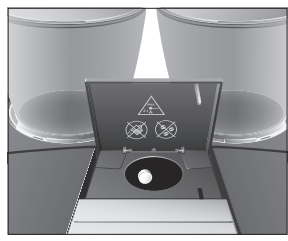

- ► Plaats een bakje onder de combi-uitloop.
- Druk de Rotary Switch in.

"Apparaat reinigt", er stroomt water uit de combi-uitloop. Het proces wordt onderbroken, "Reinigingstablet inwerpen".

- ► Open de afdekking van de vultrechter voor gemalen koffie.
- ► Doe een JURA reinigingstablet in de vultrechter.
- Sluit de afdekking van de vultrechter.
   "Rotary Switch indrukken"
- Druk de Rotary Switch in.
   "Apparaat reinigt", er stroomt meermaals water uit de combi-uitloop.
   Het proces stopt automatisch

Het proces stopt automatisch.

"Koffieresidubak legen"

 Leeg de restwaterbak en de koffieresidubak en plaats deze weer terug.

De reiniging is voltooid. Het startscherm wordt weergegeven.

 
 Apparaat ontkalken
 De GIGA verkalkt door het gebruik en vraagt automatisch om ontkalking. De verkalking hangt af van de hardheidsgraad van het water.

**i** Als u een **externe** filterpatroon gebruikt en deze is geactiveerd, verschijnt er geen melding voor het ontkalken.

**VOORZICHTIG** Irritaties door contact van de huid en de ogen met het ontkalkingsmiddel kunnen niet worden uitgesloten.

- Vermijd contact met de huid en de ogen.
- Spoel het ontkalkingsmiddel met schoon water af. Na contact met de ogen een arts raadplegen.

#### **VOORZICHTIG** Schade aan het apparaat en residuen in het water kunnen bij verkeerde ontkalkingsmiddelen niet worden uitgesloten.

 Gebruik uitsluitend originele onderhoudsproducten van JURA.

- **VOORZICHTIG** Bij onderbreking van het ontkalkingsproces kan schade aan het apparaat niet worden uitgesloten.
  - Voer de ontkalking volledig uit.

**VOORZICHTIG** Schade aan gevoelige oppervlakken (bijv. marmer) door contact met het ontkalkingsmiddel kan niet worden uitgesloten.

- Verwijder spatten onmiddellijk.
- i Het ontkalkingsprogramma duurt ca. 45 minuten.
- **j** JURA ontkalkingstabletten zijn verkrijgbaar bij de geautoriseerde dealer.

**Voorwaarde:** het startscherm wordt weergegeven. Op de display staat "Apparaat ontkalken".

- ► Tip op "Apparaat ontkalken".
  - "Ontkalking"
- ► Tip op "Ontkalking".
- ► Tip op "Starten".
- Tip nogmaals op "Starten".
   "Restwaterbak legen"
- Leeg de restwaterbak en de koffieresidubak en plaats deze weer terug.

"Ontkalkingsmiddel in waterreservoir"

- ► Verwijder het waterreservoir en leeg dit.
- Los 4 JURA ontkalkingstabletten in een bakje volledig in 800 ml water op. Dit kan enkele minuten duren.
- Giet de oplossing in het lege waterreservoir en plaats het waterreservoir.

"Rotary Switch indrukken"

- Plaats één bakje onder de combi-uitloop en één bakje onder de heetwateruitloop.
- Druk de Rotary Switch in.

"Apparaat ontkalkt", er stroomt meermaals water rechtstreeks in de restwaterbak en ook uit de heetwateruitloop en de combi-uitloop.

Het proces wordt onderbroken, "Restwaterbak legen".

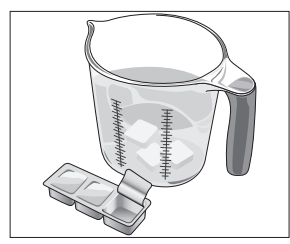

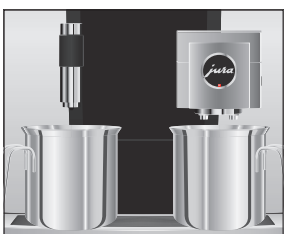

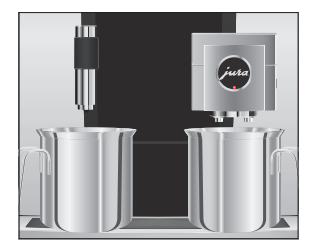

 Leeg de restwaterbak en de koffieresidubak en plaats deze weer terug.

"Waterreservoir vullen"

- Leeg de bakjes en plaats ze weer onder de combi-uitloop en de heetwateruitloop.
- ► Verwijder het waterreservoir en spoel dit grondig uit.
- Vul het waterreservoir met vers, koud water en plaats het weer terug.

"Rotary Switch indrukken"

Druk de Rotary Switch in.

"Apparaat ontkalkt", het ontkalkingsproces wordt voortgezet. Er stroomt meermaals water rechtstreeks in de restwaterbak en ook uit de heetwateruitloop en de combi-uitloop. "Restwaterbak legen"

 Leeg de restwaterbak en de koffieresidubak en plaats deze weer terug.

De ontkalking is voltooid. Het startscherm wordt weergegeven.

**i** Als het ontkalkingsproces onverwachts wordt afgebroken, spoel het waterreservoir dan grondig uit.

**Bonenreservoir reinigen** Koffiebonen kunnen over een dun olielaagje beschikken, dat op de wanden van het bonenreservoir achterblijft. Deze residuen kunnen het koffieresultaat negatief beïnvloeden. Reinig de bonenreservoirs daarom van tijd tot tijd.

- ► Druk op de toets Aan/Uit 🖞 om de GIGA uit te schakelen.
- ► Schakel het apparaat met de netschakelaar uit.
- Open de serviceafdekking aan de achterzijde van het apparaat door de afdekking boven het JURA logo in te drukken.
- Druk de rode schuif volledig naar achteren om het bonenreservoir te sluiten.

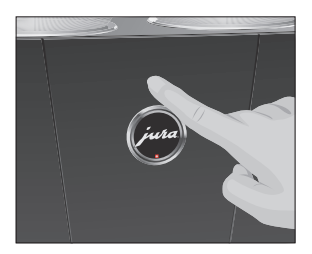

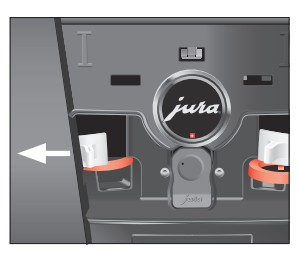

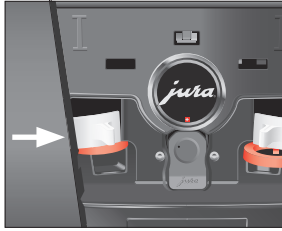

- ► Draai de blauwe vergrendeling naar buiten.
- ► Neem het bonenreservoir eruit.
- ► Verwijder het aroma-beschermdeksel.
- ► Leeg het bonenreservoir.
- ► Reinig het bonenreservoir met een droge, zachte doek.
- ► Plaats het bonenreservoir.
- ► Draai de blauwe vergrendeling naar binnen.
- ► Trek de rode schuif volledig naar voren.
- Plaats de serviceafdekking terug en bevestig deze door boven het JURA logo tegen de afdekking te drukken. Deze klikt hoorbaar vast.
- Vul het bonenreservoir met koffiebonen en sluit het aromabeschermdeksel.

#### 6 Meldingen op de display

# 6 Meldingen op de display

| Melding                                                                 | Oorzaak/gevolg                                                                                                    | Maatregel                                                                                                    |
|-------------------------------------------------------------------------|----------------------------------------------------------------------------------------------------|----------------------------------------------------------------------------------------------------|
| "Koffieresidubak legen"  <br>"Restwaterbak legen"                       | De koffieresidubak is vol. /<br>De restwaterbak is vol.<br>Geen bereiding mogelijk.                                                                                                    | <ul> <li>Leeg de koffieresidubak en de<br/>restwaterbak (zie Hoofdstuk 3<br/>"Dagelijks gebruik – Dagelijks<br/>onderhoud").</li> </ul> |
| "Frontklep sluiten"                                                     | De afdekking van de koffieresi-<br>dubak is open. Geen bereiding<br>mogelijk.                                                                                                    | ► Plaats de restwaterbak.                                                                                                    |
| "Restwaterbak ontbreekt"                                                | De restwaterbak is niet goed<br>of helemaal niet geplaatst.<br>Geen bereiding mogelijk.                                                                                                    | ► Plaats de restwaterbak.                                                                                                    |
| "Bonenreservoir links<br>vullen" /<br>"Bonenreservoir rechts<br>vullen" | Een bonenreservoir is leeg.<br>U kunt geen koffiespecialiteiten<br>bereiden waarvoor koffiebonen<br>uit dit bonenreservoir benodigd<br>zijn. De bereiding van heet water<br>of melk is mogelijk. | ► Vul het bonenreservoir<br>(zie Hoofdstuk 1 "Voorbereiden<br>en in gebruik nemen – Bonen-<br>reservoir vullen").                       |
| "Melksysteem reinigen"                                                  | De GIGA vraagt om een<br>melksysteemreiniging.                                                                                                    | ► Voer de melksysteemreiniging<br>uit (zie Hoofdstuk 5 "Onder-<br>houd – Melksysteem reinigen").                                        |
| "Filtervervanging"                                                      | De externe filterpatroon is<br>uitgewerkt. De GIGA vraagt om<br>een filtervervanging.                                                                                                    | ► Vervang de externe filterpa-<br>troon (zie Hoofdstuk 5 "Onder-<br>houd – Filter vervangen").                                          |
| "Apparaat reinigen"                                                     | De GIGA vraagt om een<br>reiniging.                                                                                                    | ► Voer de reiniging uit<br>(zie Hoofdstuk 5 "Onder-<br>houd – Apparaat reinigen").                                                      |
| "Apparaat ontkalken"                                                    | De GIGA vraagt om een<br>ontkalking.                                                                                                    | <ul> <li>▶ Voer een ontkalking uit</li> <li>(zie Hoofdstuk 5 "Onder-<br/>houd – Apparaat ontkalken").</li> </ul>                        |
| "Te weinig gemalen koffie"                                              | Er is te weinig gemalen koffie in<br>gedaan, de GIGA stopt het<br>proces.                                                                                                    | ► Doe er bij de volgende<br>bereiding meer gemalen<br>koffie in (zie Hoofdstuk 2<br>"Bereiding – Gemalen koffie").                      |

| Melding           | Oorzaak/gevolg                  | Maatregel                     |
|-------------------|---------------------------------|-------------------------------|
| "Serviceafdekking | De serviceafdekking aan de      | ► Plaats de serviceafdekking. |
| ontbreekt"        | achterzijde van het apparaat is |                               |
|                   | niet geplaatst. Geen bereiding  |                               |
|                   | mogelijk.                       |                               |

#### 7 Storingen verhelpen

# 7 Storingen verhelpen

| Probleem                                                                                                    | Oorzaak/gevolg                                                                                                    | Maatregel                                                                                                    |
|----------------------------------------------------------------------------------------------------|----------------------------------------------------------------------------------------------------|----------------------------------------------------------------------------------------------------|
| Er ontstaat te weinig schuim<br>bij het opschuimen van melk<br>of de melk spuit uit de<br>combi-uitloop.                          | De combi-uitloop is vervuild.                                                                                                    | <ul> <li>Reinig het melksysteem in de<br/>combi-uitloop (zie Hoofdstuk 5<br/>"Onderhoud – Melksysteem<br/>reinigen").</li> <li>Demonteer en spoel de<br/>combi-uitloop (zie Hoofd-<br/>stuk 5 "Onderhoud – Combi-<br/>uitloop demonteren en spoelen").</li> </ul>                     |
|                                                                                                    | De temperatuur van melk<br>en melkschuim is te hoog<br>ingesteld.                                                                           | <ul> <li>Stel de temperatuur van melk<br/>en melkschuim van het desbetref-<br/>fende product lager in.</li> </ul>                                                                                                    |
| Bij de koffiebereiding loopt<br>de koffie slechts druppelsge-<br>wijs door.                                                       | De koffie resp. de gemalen<br>koffie is te fijn gemalen en<br>verstopt het systeem.<br>Mogelijk is de waterhardheid<br>niet goed ingesteld. | <ul> <li>Stel de molen grover in of<br/>gebruik grover gemalen koffie<br/>(zie Hoofdstuk 4 "Permanente<br/>instellingen in de programmeer-<br/>stand – Maalgraad instellen").</li> <li>Voer een ontkalking uit (zie<br/>Hoofdstuk 5 "Onderhoud –<br/>Apparaat ontkalken").</li> </ul> |
| "Bonenreservoir vullen"<br>wordt ondanks een leeg<br>bonenreservoir niet<br>weergegeven.                                          | De bonenbewaking is<br>vervuild.                                                                                                    | <ul> <li>Reinig het bonenreservoir</li> <li>(zie Hoofdstuk 5 "Onderhoud –</li> <li>Bonenreservoir reinigen").</li> </ul>                                                                                                    |
| De bereiding wordt afgebro-<br>ken, "Bonenreservoir vullen"<br>wordt kort weergegeven,<br>hoewel het bonenreservoir<br>gevuld is. | De schuif van het bonenre-<br>servoir is niet of niet volledig<br>eruit getrokken.                                                          | <ul> <li>Open de serviceafdekking aan<br/>de achterzijde van het apparaat<br/>en trek de schuif volledig eruit<br/>(zie Hoofdstuk 5 "Onderhoud –<br/>Bonenreservoir reinigen").</li> </ul>                                                                                            |
| <b>"Restwaterbak legen"</b> wordt permanent weergegeven.                                                                          | De metalen contacten van<br>de restwaterbak zijn vervuild<br>of nat.                                                                        | <ul> <li>Reinig en droog de metalen<br/>contacten aan de achterzijde van<br/>de restwaterbak.</li> </ul>                                                                                                    |

| Oorzaak/gevolg             | Maatregel                                                                                                    |
|----------------------------|----------------------------------------------------------------------------------------------------|
| Als het apparaat gedurende | <ul> <li>Warm het apparaat bij</li> </ul>                                                                                                    |
| langere tijd aan kou is    | kamertemperatuur op.                                                                                                    |
| blootgesteld, kan het      |                                                                                                    |
| opwarmen om veiligheids-   |                                                                                                    |
| redenen geblokkeerd zijn.  |                                                                                                    |
| -                          | ► Schakel de GIGA uit met de                                                                                                    |
|                            | toets Aan/Uit 🖒. Neem contact                                                                                                    |
|                            | op met de klantenservice in                                                                                                    |
|                            | uw land (zie Hoofdstuk 11                                                                                                    |
|                            | "JURA contacten / juridische                                                                                                    |
|                            | informatie").                                                                                                    |
|                            | Oorzaak/gevolg<br>Als het apparaat gedurende<br>langere tijd aan kou is<br>blootgesteld, kan het<br>opwarmen om veiligheids-<br>redenen geblokkeerd zijn.<br>– |

 Als de storingen niet konden worden verholpen, neem dan contact op met de klantenservice in uw land (zie Hoofdstuk 11 "JURA contacten / juridische informatie").

# 8 Transport en milieuvriendelijke afvoer

### Transport / systeem legen

Bewaar de verpakking van de GIGA. Deze biedt bescherming tijdens het transport.

Om de GIGA bij het transport te beschermen tegen vorst, moet het systeem worden geleegd.

Voorwaarde: het startscherm wordt weergegeven.

- ► Verwijder de melkslang uit de combi-uitloop.
- Plaats één bakje onder de combi-uitloop en één bakje onder de heetwateruitloop.
- ► Tip op " P ".

"Onderhoudsstatus"

- Draai de Rotary Switch tot "Apparaatinstellingen" wordt weergegeven.
- Druk de Rotary Switch in.

"Apparaatinstellingen"

 Veeg over de display tot "Systeem legen" in het midden wordt weergegeven.

Tip op "Systeem legen".
 "Systeem legen" / "Waterreservoir verwijderen"

- ► Verwijder het waterreservoir en leeg dit.
- "Rotary Switch indrukken"
  Druk de Rotary Switch in.
  Er komt net zo lang water en stoom uit de combi-uitloop en

uit de heetwateruitloop tot het systeem leeg is. Uw GIGA is uitgeschakeld.

Voer oude apparaten milieuvriendelijk af.

### Ā

Oude apparaten bevatten waardevolle, recyclebare materialen die moeten worden gerecycled. Voer oude apparaten daarom af via daarvoor bedoelde inzamelpunten.

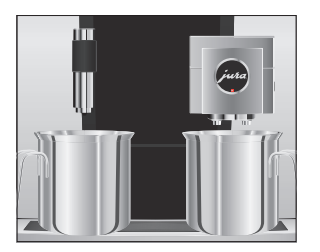

Afvoer

# 9 Technische gegevens

| Spanning                             | 220–240 V ~, 50 Hz            |
|--------------------------------------|-------------------------------|
| Vermogen                             | 2700 W                        |
| Luchtgeluidemissie                   | $L_P \leq 70 \text{ dB}$ (A)  |
| Omgevingsvoorwaarden                 | luchtvochtigheid max. 80 %    |
|                                      | omgevingstemperatuur 10–35 °C |
| Conformiteitsteken                   | CE                            |
| Energieverbruik                      | ca. 9 Wh                      |
| "Energie besparen" / "1"             |                               |
| Energieverbruik                      | ca. 25 Wh                     |
| "Energie besparen" / "0"             |                               |
| Pompdruk                             | statisch max. 15 bar          |
| Inlaatdruk                           | max. 8 bar                    |
| Inhoud waterreservoir                | 2,6                           |
| Inhoud bonenreservoir                | 2 × 650 g                     |
| Inhoud koffieresidubak               | max. 40 porties               |
| Snoerlengte                          | ca. 1,1 m                     |
| Gewicht                              | ca. 19,0 kg                   |
| Afmetingen (b $\times$ h $\times$ d) | 32 × 56,5 × 49,7 cm           |

#### Technische gegevens van de vaste wateraansluiting:

| Vaste wateraansluiting | G 3/4" buitendraad                                             |
|------------------------|----------------------------------------------------------------|
| Toevoerleiding         | metalen slang met wartelmoer G 3/4" (slang moet aan de geldige |
|                        | nationale normen voldoen)                                      |
| Afsluitkraan           | met terugslagklep (type EA) en filter                          |

Aanwijzing voor testinstanties (herhalingstest conform DIN VDE 0701-0702): het centrale aardpunt (CAP) bevindt zich onder de afdekking van het accessoirevak.

# 10 Index

### Α

Aanzicht productcarrousel 18 Adressen 60 Afdekking Accessoirevak 4 Serviceafdekking 5 Waterreservoir 4 Afvoer 54 Apparaat Dagelijks onderhoud 25 Inschakelen 25 Plaatsen 12 Regelmatig onderhoud 26 Uitschakelen 26 Apparaat Ontkalken 46 Reinigen 45 Spoelen 41 Aroma-beschermdeksel Bonenreservoir met aroma-beschermdeksel 4 Automatisch inschakelen Timer 33 Automatisch uitschakelen Timer 33

### В

Bereiding 18, 20 Cappuccino 20 Espresso 20 Espresso macchiato 20 Flat white 20 Gemalen koffie 21 Groene thee 24 Grote koffie 20 Heet water 24 Koffie 20 Koffie verkeerd 20 Latte macchiato 20 Lungo Barista 21 Met één druk op de knop 18 Ristretto 20

Twee espressi 20 Twee koffie 20 Twee koffiespecialiteiten 20 Twee ristretti 20 Via de productcarrousel 18 Zwarte thee 24 Bereidingsmogelijkheden 18 Beschrijving van de symbolen 3 Bijkomend apparaat verbinden 16 Blokkeren Aanzicht productcarrousel 36 Eenmalige instellingen 36 Productinstellingen 36 Weergave van meldingen 36 Bonen à la carte Molenkeuze activeren 22 Bonenreservoir Bonenreservoir met aroma-beschermdeksel 4 Bonenreservoir Reinigen 48 Vullen 12 Bypass-waterhoeveelheid 21

# С

Caffè Barista 21 Cappuccinatore reiniging Melksysteem reinigen 42 Cappuccino 20 Combi-uitloop Demonteren en spoelen 43 In hoogte verstelbare combi-uitloop 4 Contacten 60

### D

Dagelijks onderhoud 25 Datum 33 Display Display, Meldingen 50 Touchscreen display , 5 Draadloze verbinding 16 Dubbel product 20

### E

Eenheid waterhoeveelheid Programmeerstand 35 Eerste inbedrijfstelling 13 Eigenlijk gebruik 6 Energie Spaar Modus 36 Espresso 20 Twee espressi 20 Espresso macchiato 20

#### F

Fabrieksinstelling Instellingen resetten naar fabrieksinstelling 39 Filterpatroon Vervangen 44 Flat white 20 Fouten Storingen verhelpen 52

#### G

Gemalen koffie 21 Maatschepje voor gemalen koffie 4 Groene thee 24 Grote koffie 20

### Η

Heet water 24 Heetwateruitloop In hoogte verstelbare heetwateruitloop 4 Helderheid van de display 38 Homepage 11 Hotline 60

#### I

Inbedrijfstelling, eerste 13 Informatie opvragen 40 Inschakelen 25 Timer 33 Inschakeltijd 33 Instantkoffie Gemalen koffie 21 Instellingen Permanente instellingen in de programmeerstand 28 Internet 11 Inzetstuk voor restwaterbak 4 J

JURA Contacten 60 Internet 11

### K

Klantenservice 60 Koffie 20 Twee koffie 20 Koffieresidubak 4 Koffie verkeerd 20 Kopjesplateau 4

### L

Latte macchiato 20

#### Μ

Maalgraad Maalgraad instellen 31 Maatschepje voor gemalen koffie 4 Meldingen op de display 50 Melk Melk aansluiten 15 Melksysteem Reinigen 42 Melksysteemspoeling 41 Molen Maalgraad instellen 31 Molenkeuze activeren 22

#### Ν

Netschakelaar 4 Netsnoer 4

### 0

Onderhoud 41 Dagelijks onderhoud 25 Regelmatig onderhoud 26 Ontkalken Apparaat 46

### Ρ

Permanente instellingen in de programmeerstand 28 Plaatsen Apparaat plaatsen 12 Problemen Storingen verhelpen 52 Productinstellingen 29 Aanpassen 30 Productinstellingen aanpassen 30 Programmeerstand 28 Automatisch uitschakelen 32 Eenheid waterhoeveelheid/tijdformaat 35 Energie Spaar Modus 36 Functies blokkeren 36 Helderheid van de display 38 Informatie opvragen 40 Instellingen resetten naar fabrieksinstelling 39 Maalgraad instellen 31 Productinstellingen 29 Taal 38 Tijd en datum 33 Timer 33 Waterhardheid instellen 34

### R

Regelmatig onderhoud 26 Reinigen Apparaat 45 Bonenreservoir 48 Restwaterbak 4 Inzetstuk 4 Ristretto 20 Twee ristretti 20 Rotary Selection 18 Rotary Switch 5, 11

### S

Schuif 5 Serviceafdekking 5 Service interface 5 Smart Connect 5, 16 Spoelen Apparaat 41 Storingen verhelpen 52 Systeem legen 54

### Т

Taal 38 Technische gegevens 55 Telefoon 60 Tijd 33 Tijdformaat Programmeerstand 35 Timer 33 Toets Toets Aan/Uit 5 Touchscreen display , 5 Transport 54 Twee producten 20

# U

Uitloop In hoogte verstelbare combi-uitloop 4 In hoogte verstelbare heetwateruitloop 4 Uitschakelen 26 Timer 33 Uitschakeltijd 33

### ۷

Ventilatielamellen 4 Venti Ports Ventilatielamellen 4 Vergrendeling 5 Voor uw veiligheid 6 Vullen Bonenreservoir 12 Vultrechter Vultrechter voor gemalen koffie 4

### W

Waterhardheid Waterhardheid bepalen 13 Waterhardheid instellen 34 Waterreservoir 4 Website 11

### Ζ

Zwarte thee 24

#### 11 JURA contacten / juridische informatie

# 11 JURA contacten / juridische informatie

#### Uw JURA servicepartner

|                        | JURA Elektroapparate AG<br>Kaffeeweltstrasse 10<br>CH-4626 Niederbuchsiten<br>Tel. +41 (0)62 38 98 233<br>www.jura.com                                                                                                    |
|------------------------|----------------------------------------------------------------------------------------------------|
| Richtlijnen            | <ul> <li>Het apparaat voldoet aan de volgende richtlijnen:</li> <li>2006/42/EG – machinerichtlijn</li> <li>2014/30/EU – elektromagnetische compatibiliteit</li> <li>2009/125/EG – richtlijn ecodesign</li> <li>2011/65/EU – RoHS-richtlijn</li> </ul> |
| Technische wijzigingen | Technische wijzigingen voorbehouden. De in deze gebruiksaanwij-<br>zing gebruikte illustraties zijn gestileerd en geven niet de originele<br>kleuren van het apparaat weer. Uw GIGA kan in details afwijken.                                          |
| Feedback               | Wij stellen uw mening zeer op prijs! Maak hiervoor gebruik van de contactmogelijkheden op www.jura.com.                                                                                                    |
| Copyright              | De gebruiksaanwijzing bevat informatie die door het copyright<br>is beschermd. Fotokopiëren of vertalen in een andere taal is zon-<br>der voorafgaande schriftelijke toestemming van JURA Elektroap-<br>parate AG niet toegestaan.                    |